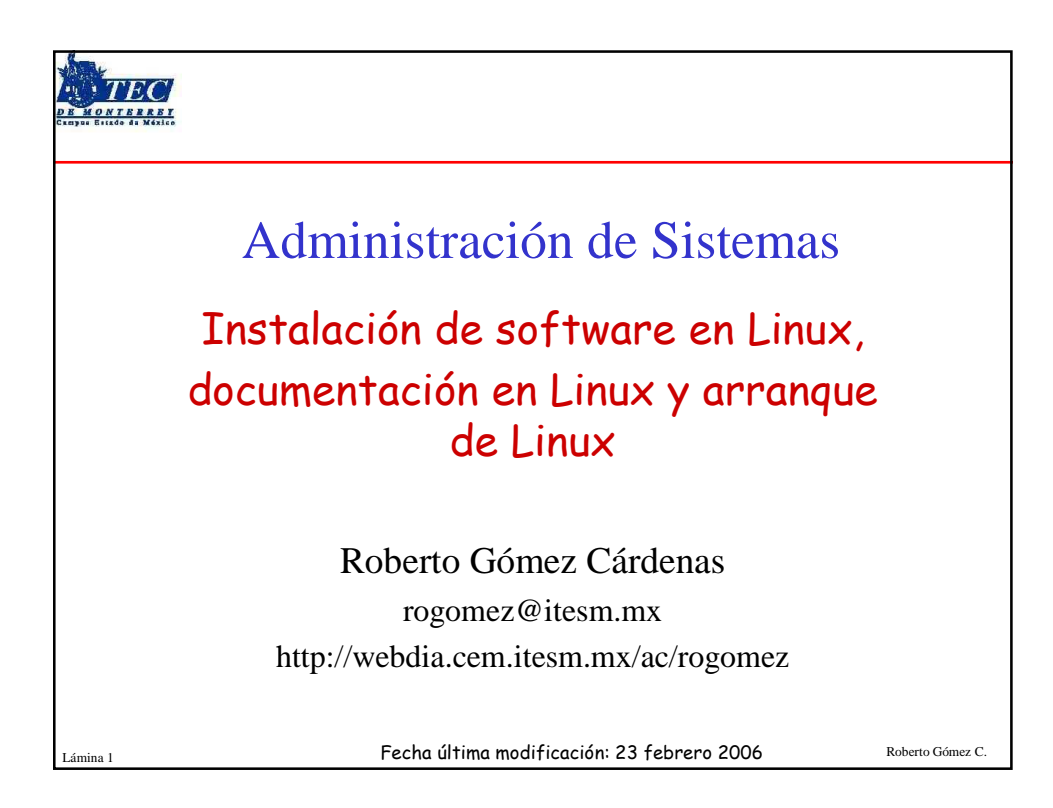

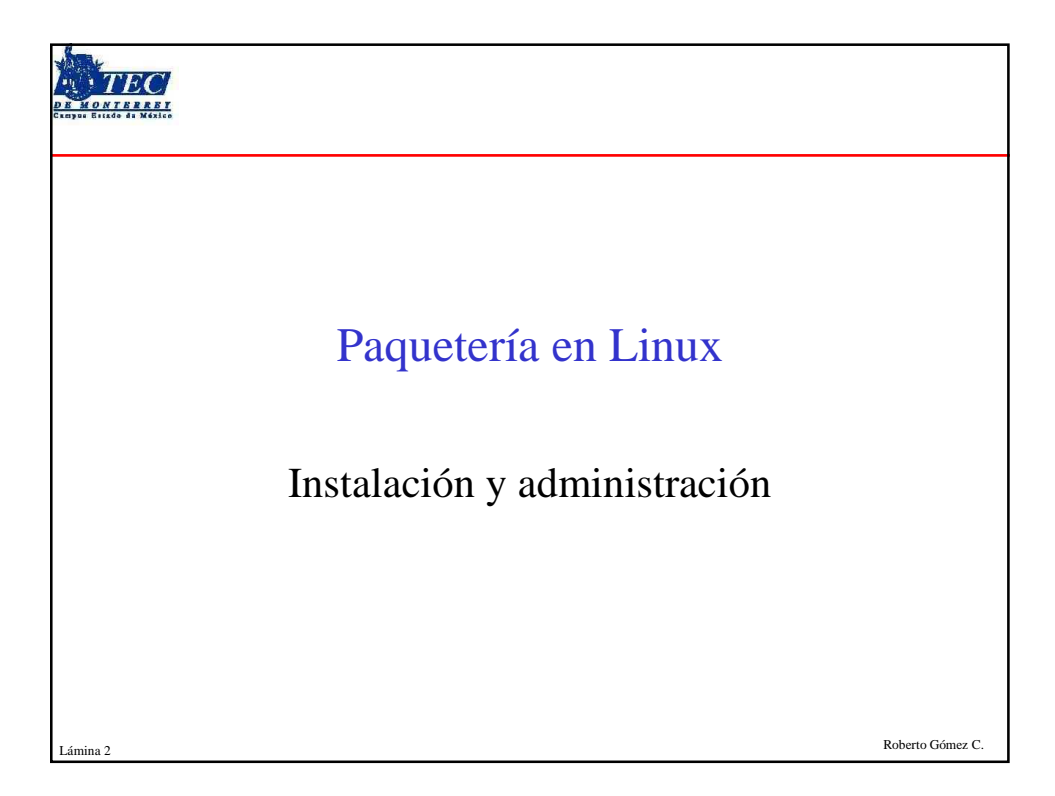

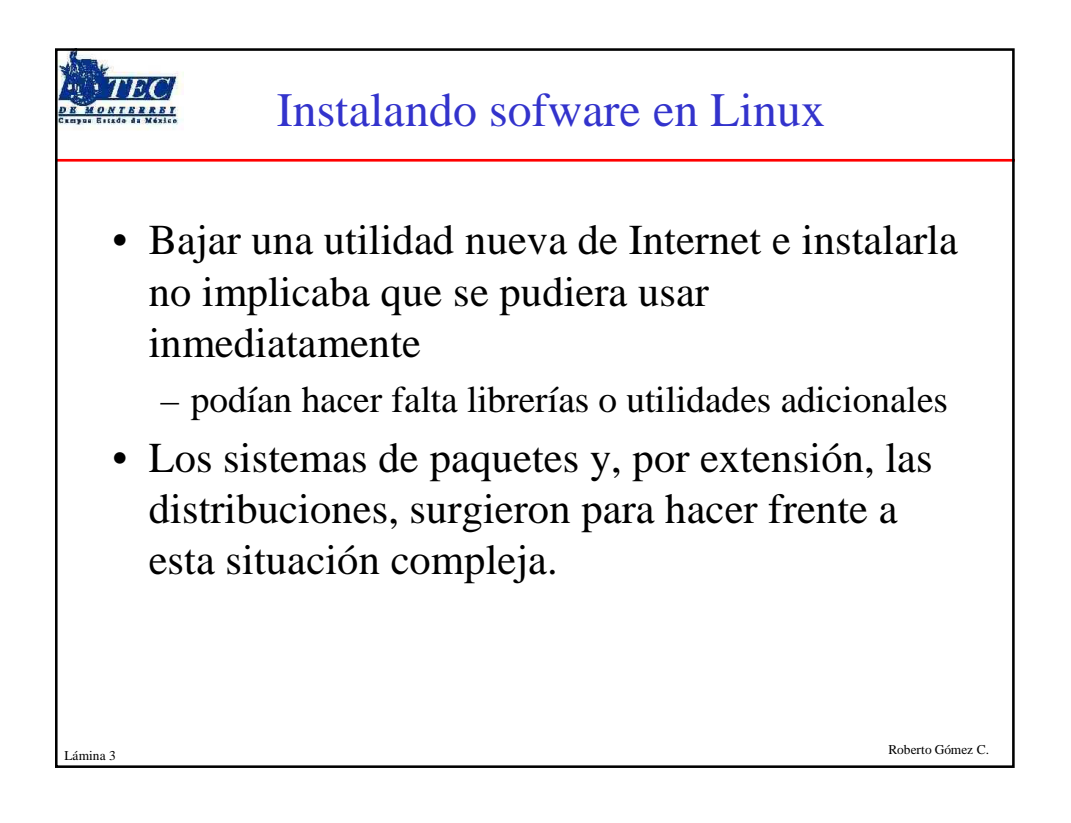

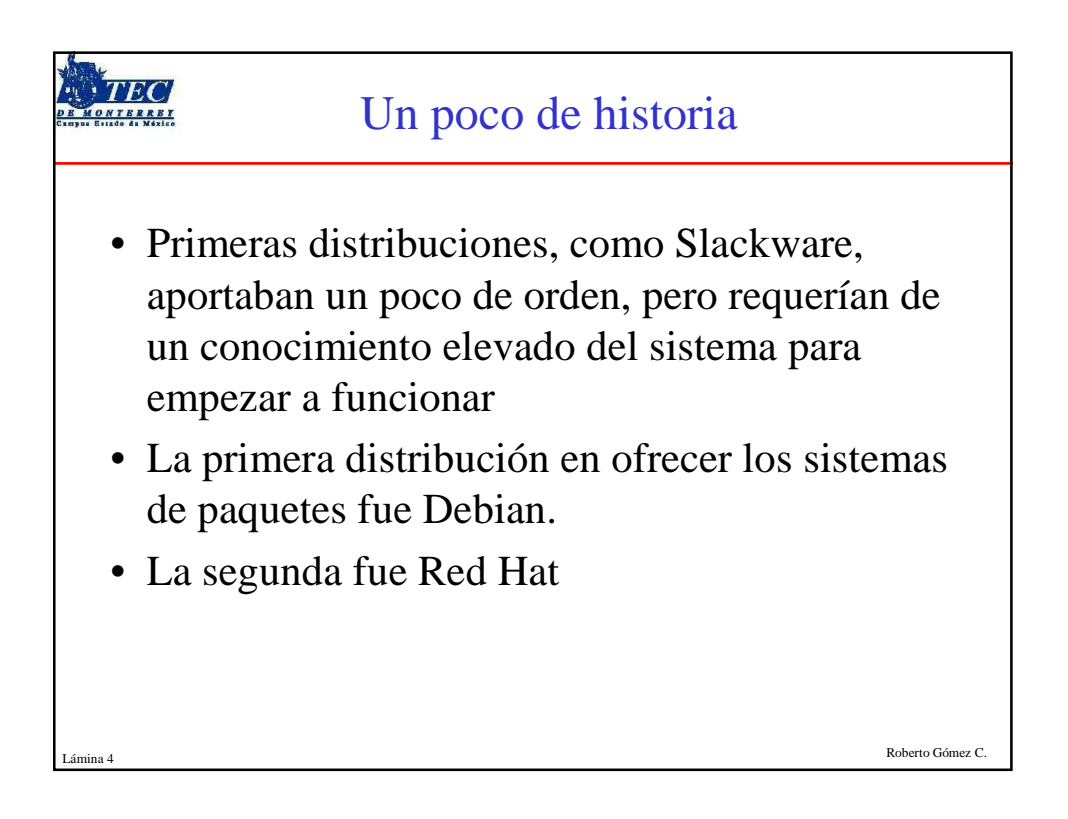

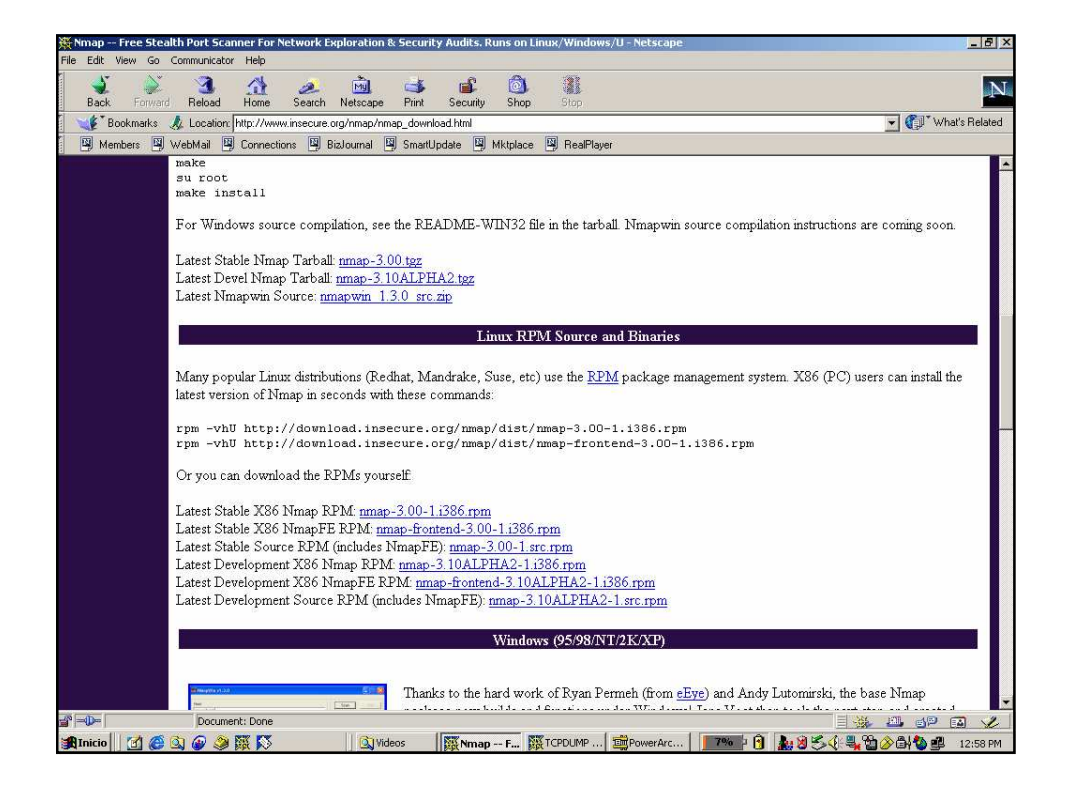

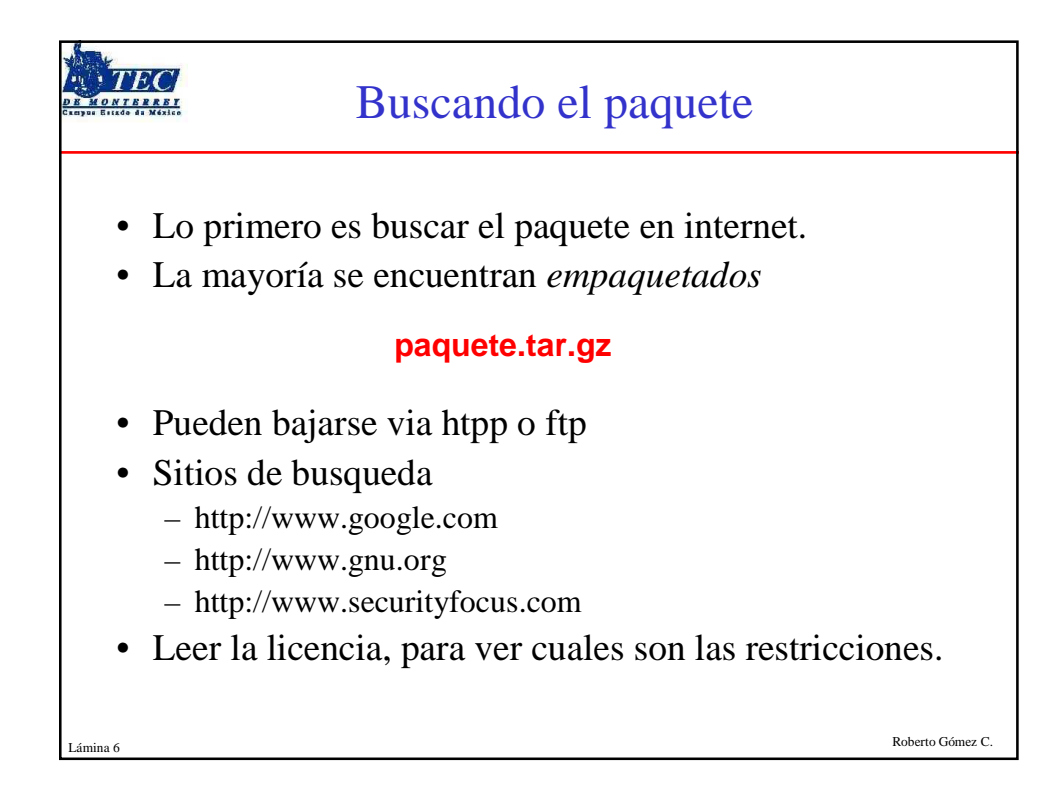

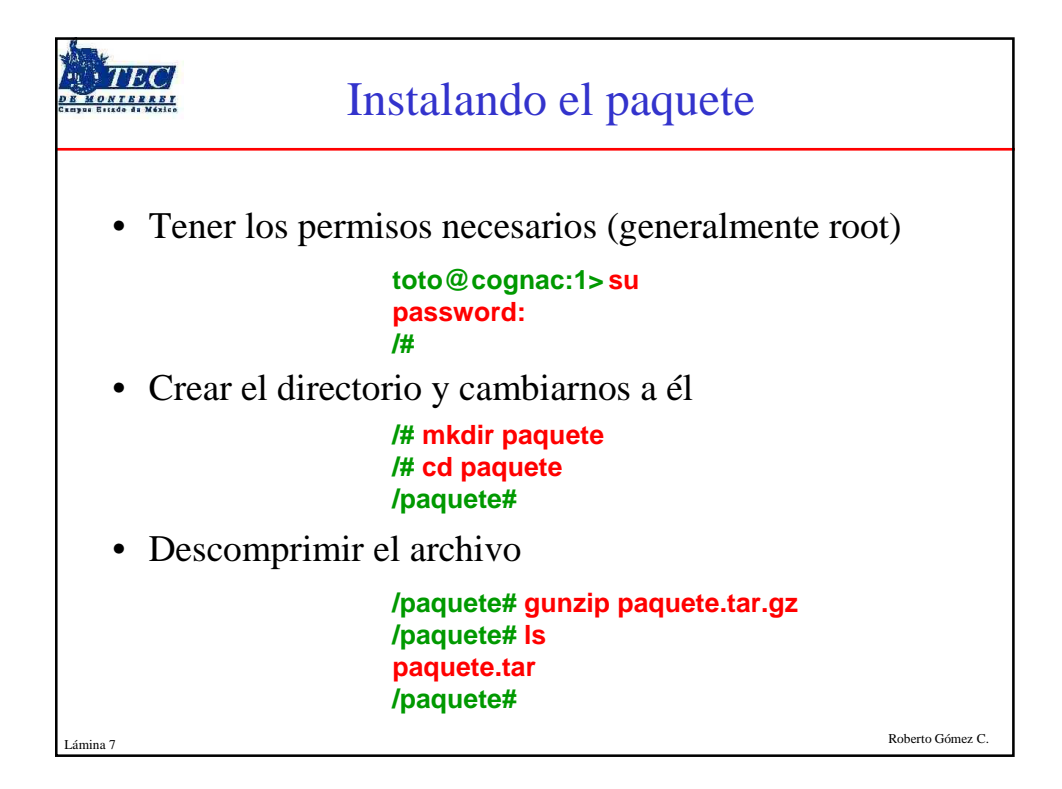

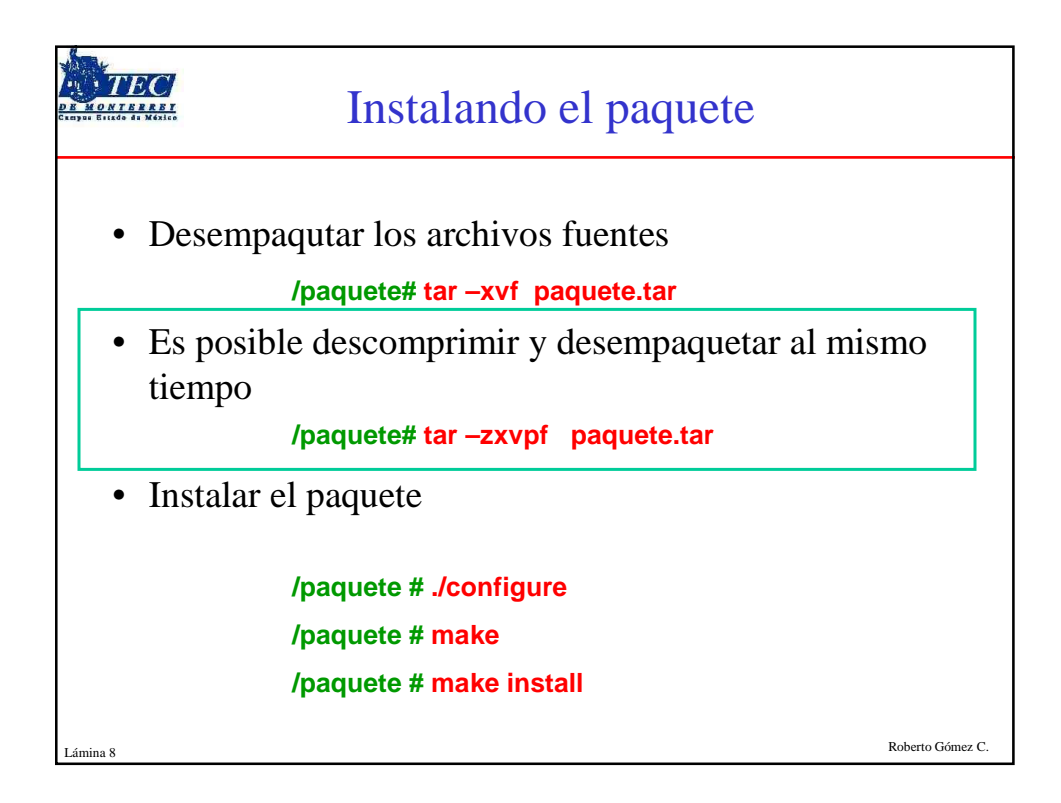

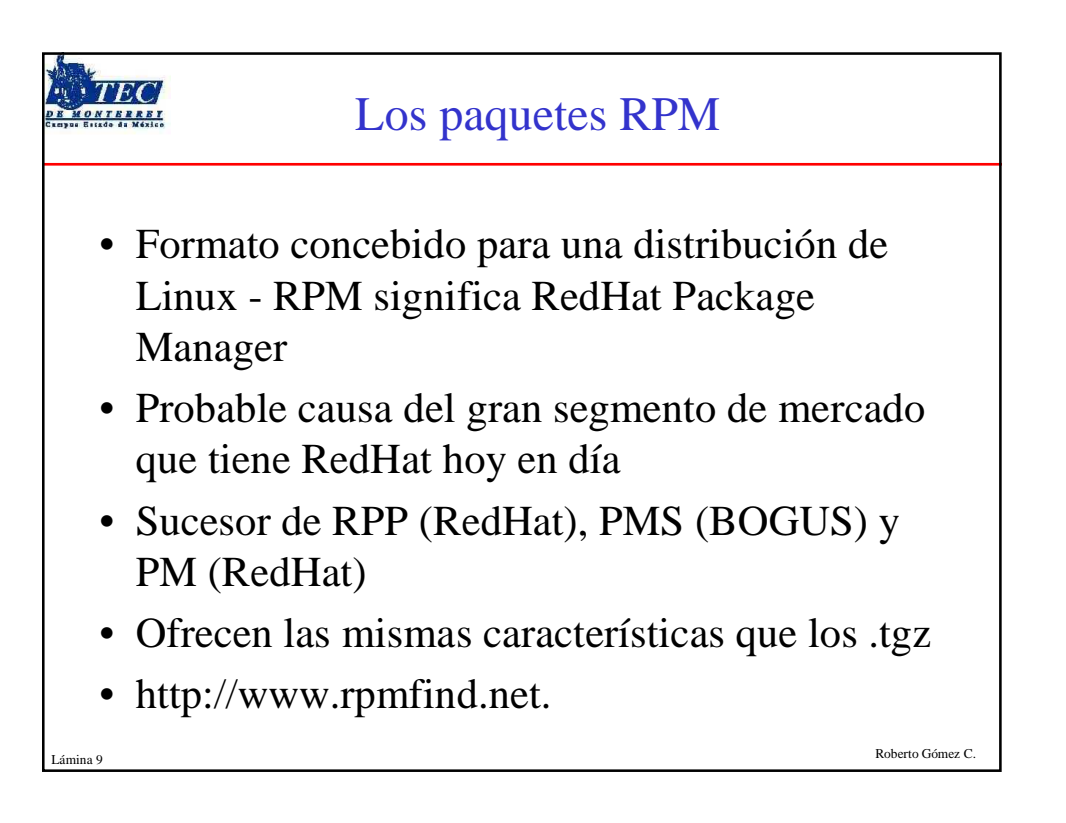

| TE               | Herramientas manejo paquetes                                                                                                    |
|------------------|----------------------------------------------------------------------------------------------------|
| Campus Estado da | Debian                                                                                                    |
| •                | kpackage                                                                                                    |
|                  | <ul> <li>Pertenece al escritorio de KDE. Es muy vistoso e intuitivo.</li> </ul>                                                                                                    |
| •                | dselect                                                                                                    |
|                  | <ul> <li>Versión en texto. Aunque tiene buen aspecto, la interfaz por<br/>teclado es muy poco intuitivo. Funcionamiento es<br/>impecable.</li> </ul>                                 |
| •                | apt-get                                                                                                    |
|                  | <ul> <li>Interfaz en línea de comandos para el manejo de paquetes.</li> </ul>                                                                                                    |
|                  | <ul> <li>Se apoya en el archivo /etc/apt/sources.list que contiene las<br/>fuentes de instalación.</li> </ul>                                                                        |
| •                | dpkg                                                                                                    |
| Lámina 10        | <ul> <li>Acrónimo de Debian package. Es un comando a un nivel aún<br/>más bajo. Nos permite obtener toda la información y las<br/>posibilidades de los anteriores métodos</li> </ul> |

-

|                                      | apt/dpkg y rpm                                   |                    |  |  |
|--------------------------------------|--------------------------------------------------|--------------------|--|--|
| Tarea                                | Debian 🣀                                         | RedHat 🧠           |  |  |
| Instalar un paquete                  | apt-get install \$paquete,o<br>dpkg -i \$paquete | rpm -ivh \$paquete |  |  |
| Eliminar un paquete instalado        | dpkg -r \$paquete                                | rpm -e \$paquete   |  |  |
| Reinstalar un paquete                | apt-getreinstall install \$paquete               |                    |  |  |
| Listas todos los paquetes instalados | dpkg -l archivo, o<br>dpkglist                   | rpm -qa            |  |  |
| Reconfigurar un paquete              | dpkg-reconfigure \$paquete                       |                    |  |  |
| A que paquete pertenece un archivo   | dpkg -S archivo                                  | rpm -qf archivo    |  |  |
| Archivos del paquete                 | apt-file list \$paquete<br>dpkg -L \$paquete     | rpm -ql \$paquete  |  |  |
| Información sobre paquete            | apt-cache show \$paquete                         | rpm -qi \$paquete  |  |  |
| Dependencias de un paquete           | apt-cache depends \$paquete                      | rpm -qR \$paquete  |  |  |

| TIEC                | YUM                                                                          |                |
|---------------------|------------------------------------------------------------------------------|----------------|
| • Yellov<br>– http: | vdog Updater Modified<br>//linux.duke.edu/projects/yum/                      |                |
| • Actual sistematic | izador e instalador/eliminador automático de as rpm                          |                |
| Autom               | náticamente calcula las dependencias                                         |                |
| • Más fá que ac     | icil de mantener grupos de máquinas sin tener tualizarla cada una usando rpm |                |
| Caract              | erísticas                                                                    |                |
| – Mult              | tiples repositorios                                                          |                |
| – Arch              | nivo configuración simple                                                    |                |
| – Calc              | ulo correcto de dependencias                                                 |                |
| – Com               | nportamiento consistente al de rpm                                           |                |
| Lámina 12           | Rot                                                                          | verto Gómez C. |

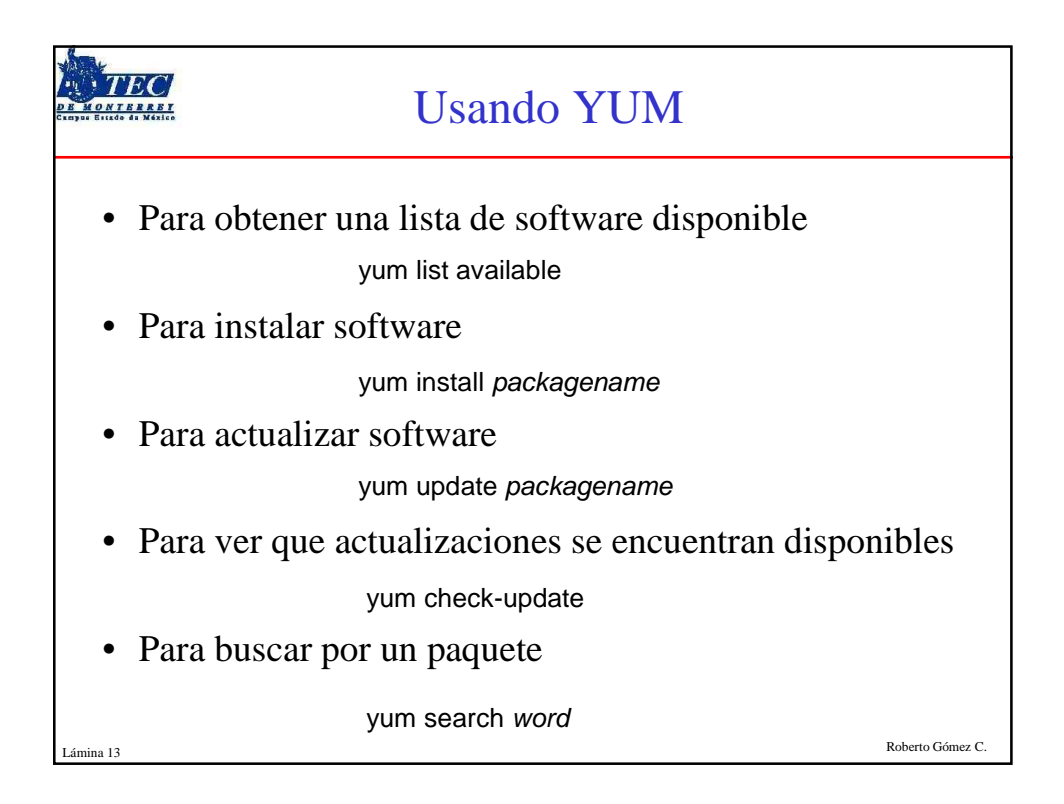

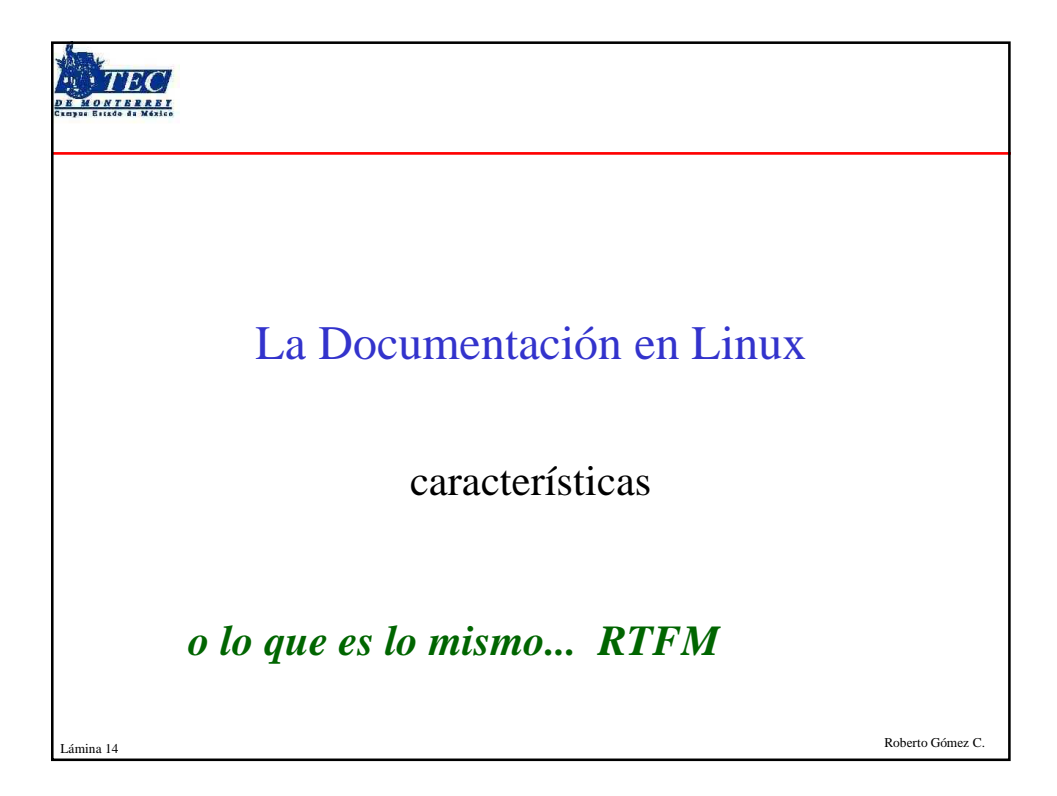

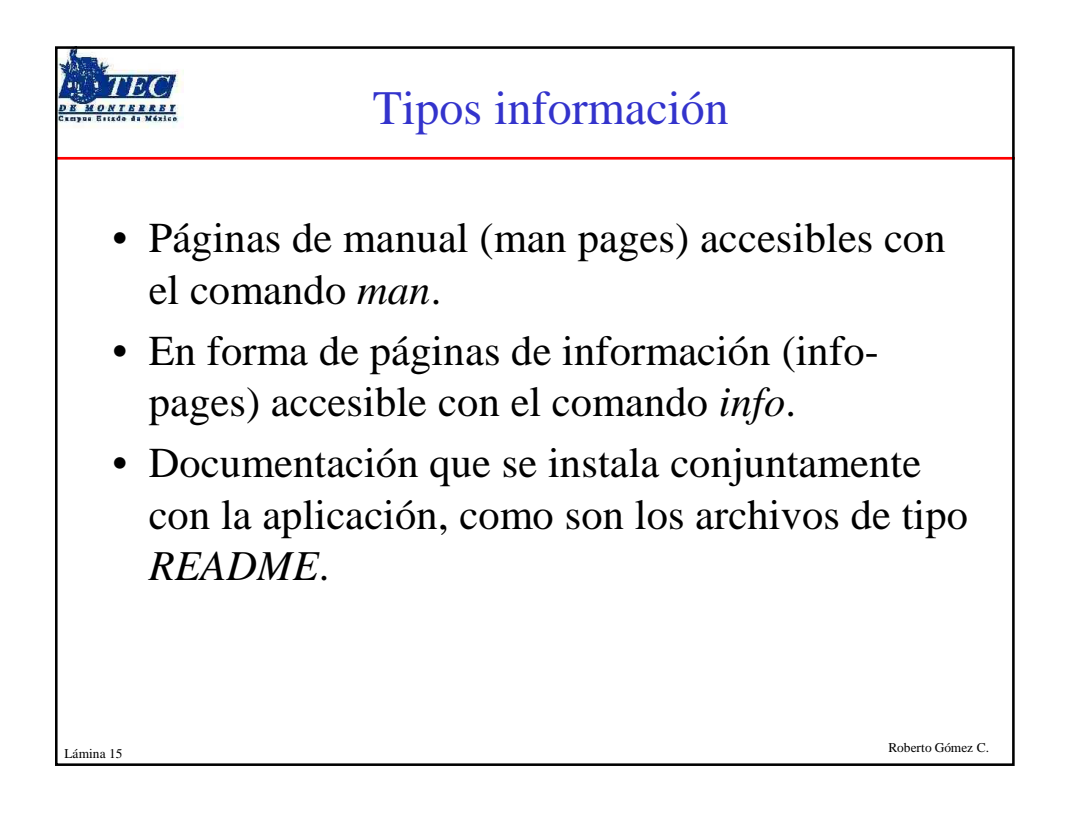

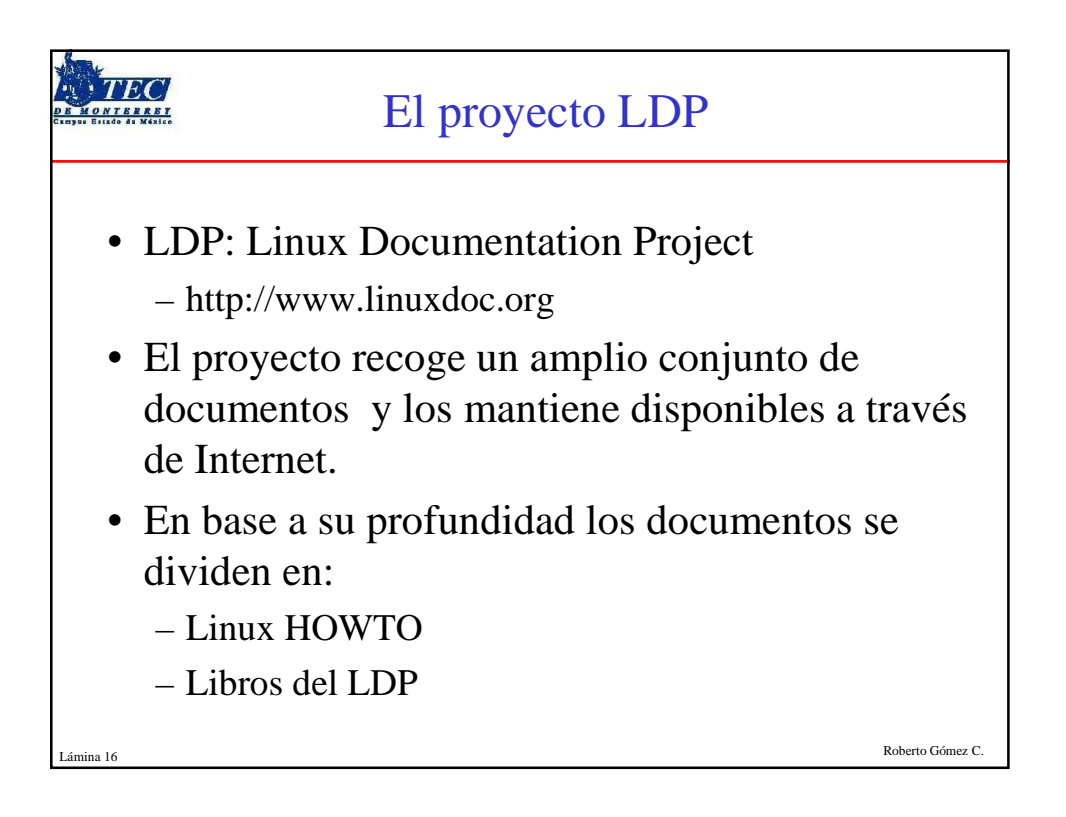

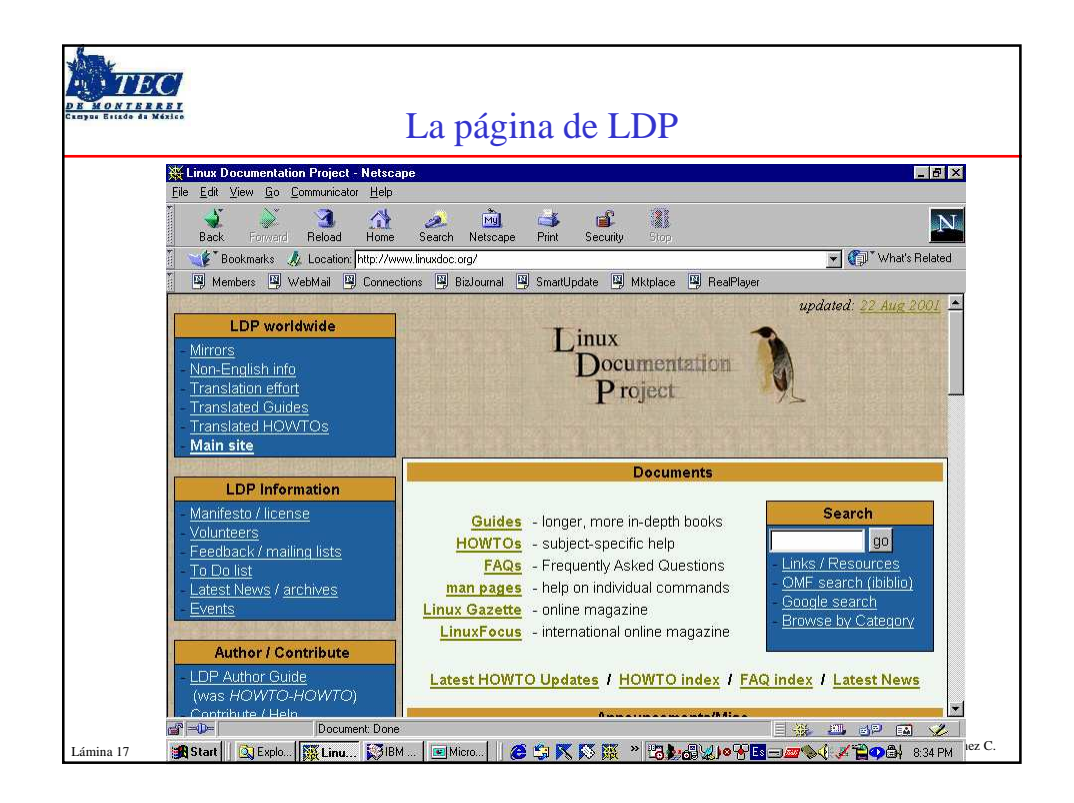

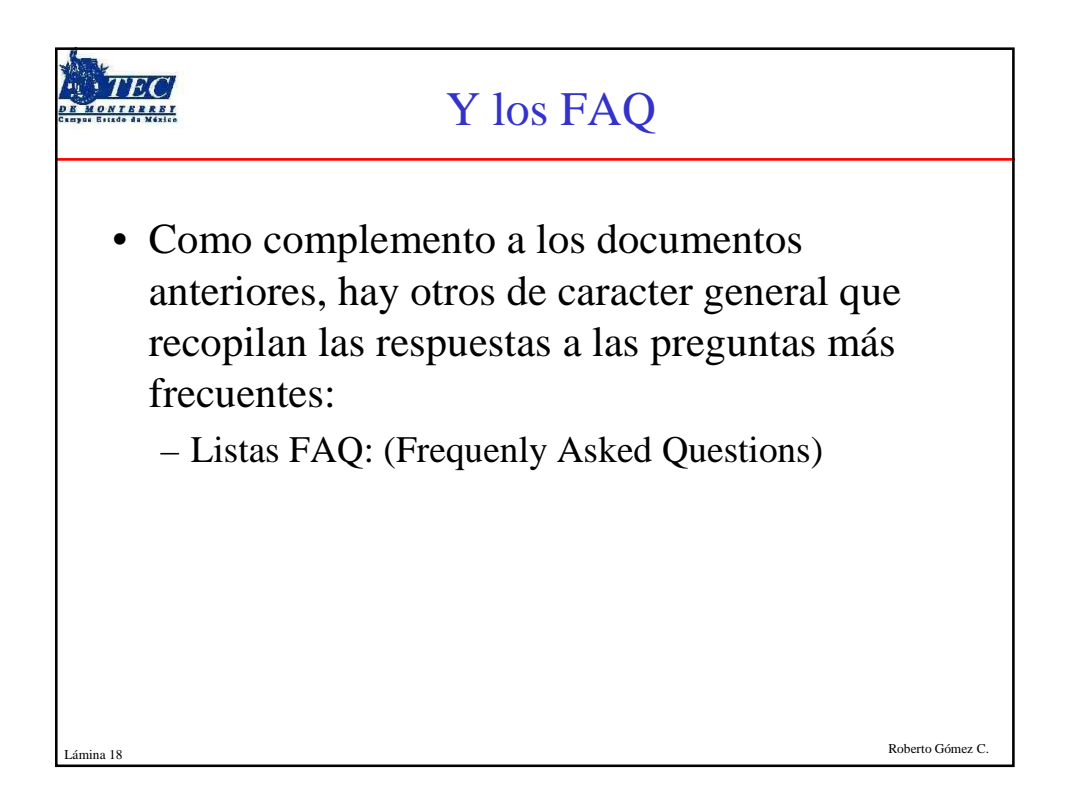

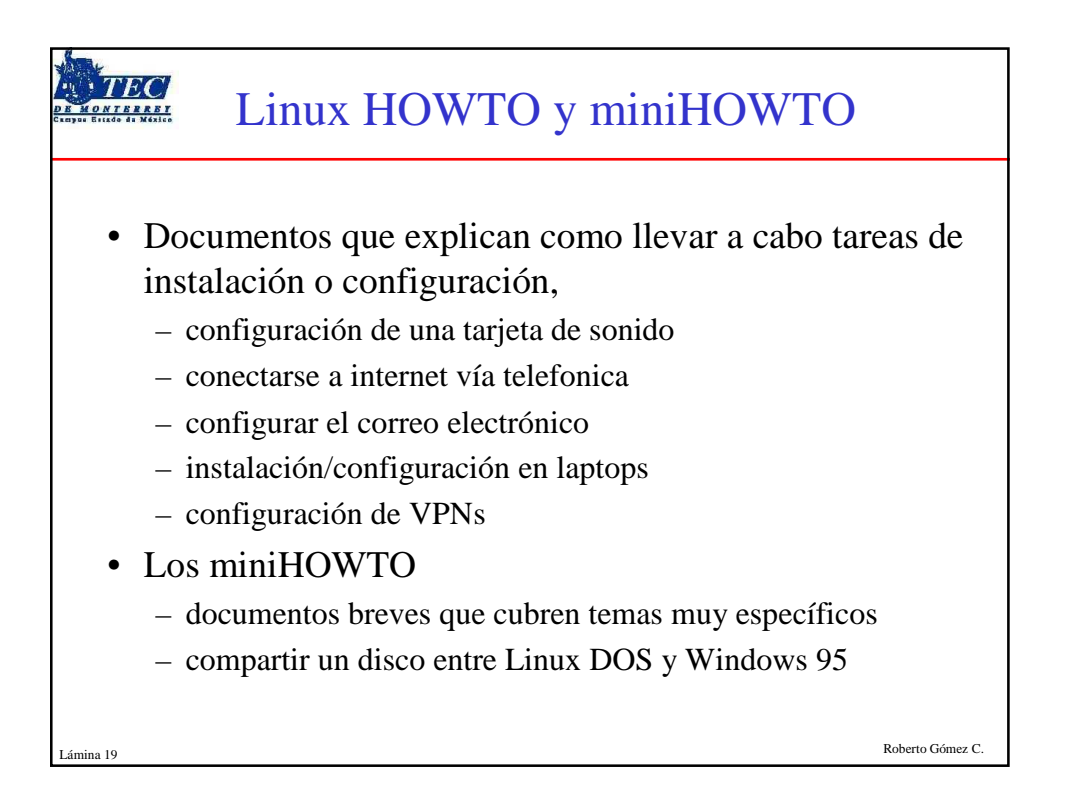

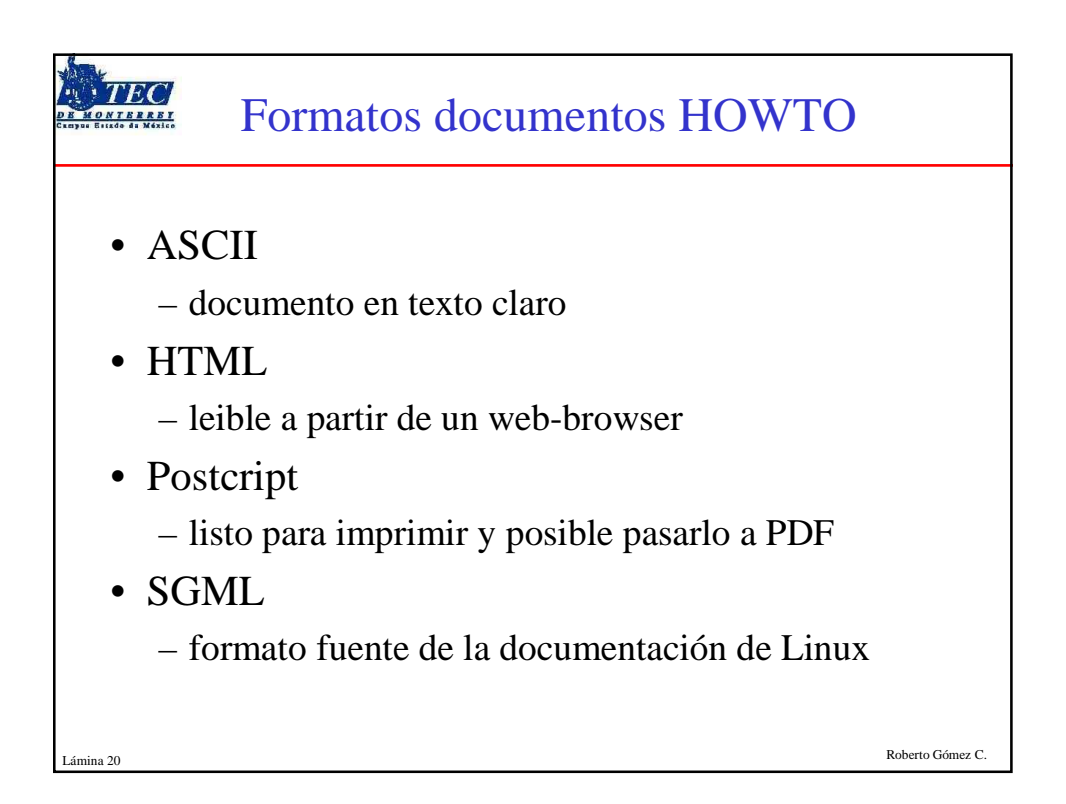

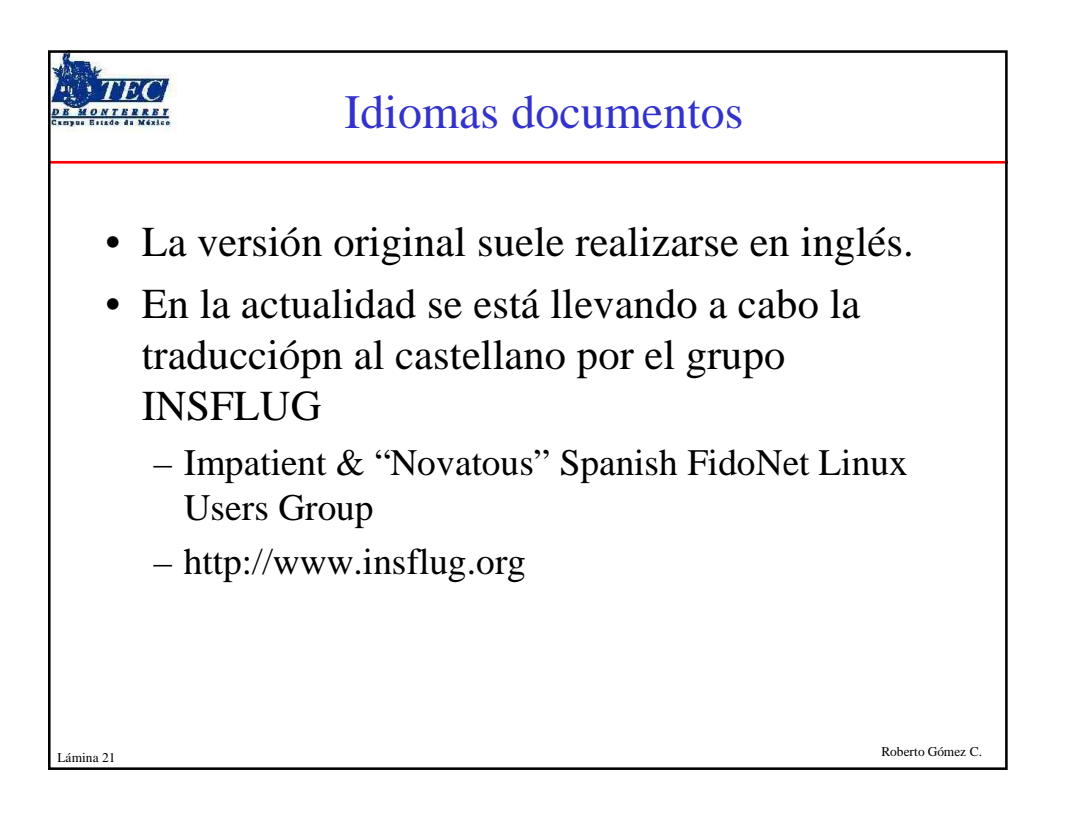

|                                                                                                    | Ejemp                                                     | olos HOWTO                                                                                                    |
|----------------------------------------------------------------------------------------------------|-----------------------------------------------------------|----------------------------------------------------------------------------------------------------|
| <ul> <li>3Dfx-HOW</li> <li>Access-HOW</li> <li>Alpha-HOW</li> <li>PHP-HOWT</li> <li>Quake-HOW</li> <li>Security-HO</li> <li>TclTk-HOW</li> <li>VPN-HOW</li> </ul> | ГО<br>VTO<br>7<br>О<br>VTO<br>VTO<br>VTO<br>7<br>ТО<br>ГО | <ul> <li>Beowulf-HOWTO</li> <li>BootPrompt-HOWTO</li> <li>CDROM-HOWTO</li> <li>Diald-HOWTO</li> <li>LDAP-HOWTO</li> <li>MIPS-HOWTO</li> <li>Modem-HOWTO</li> <li>MP3-HOWTO</li> </ul> |
| Lámina 22                                                                                                    |                                                           | Roberto Gómez C.                                                                                                    |

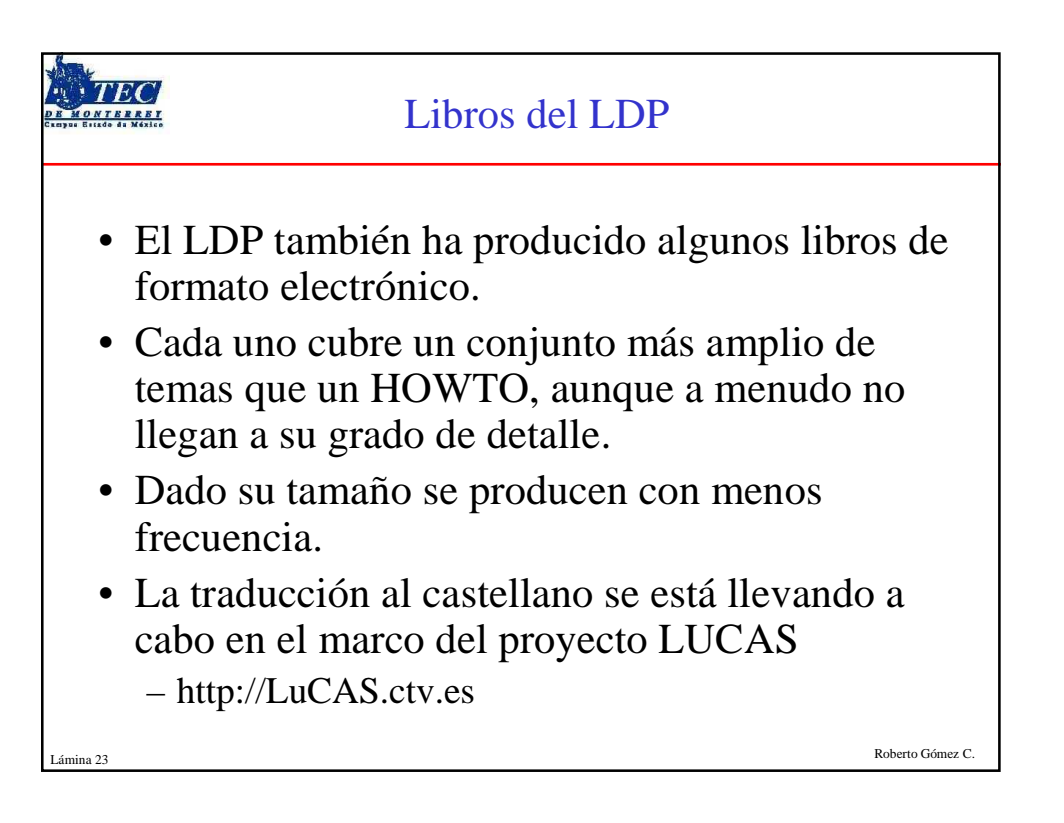

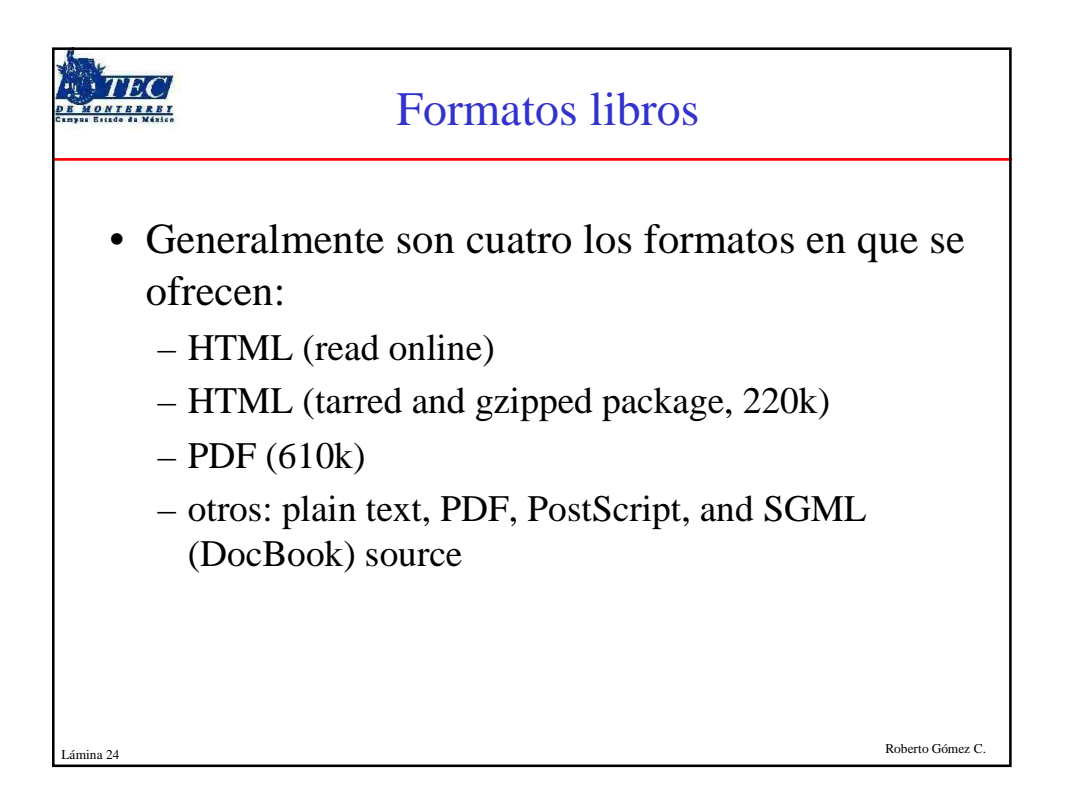

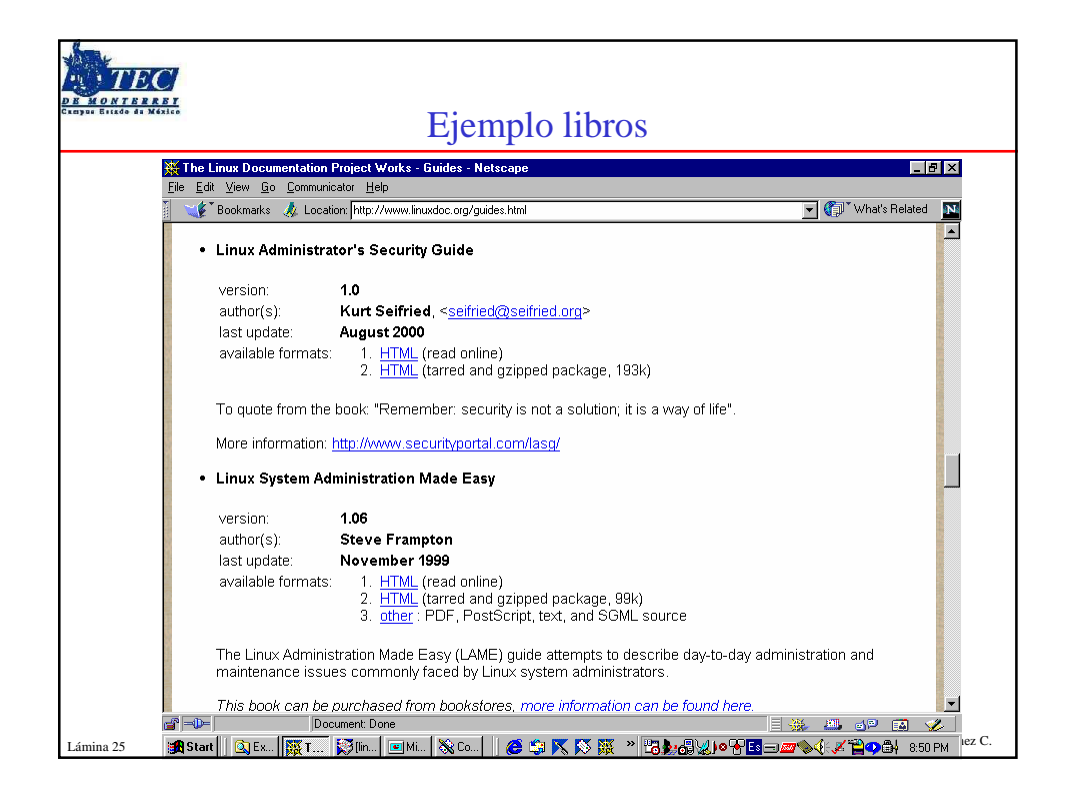

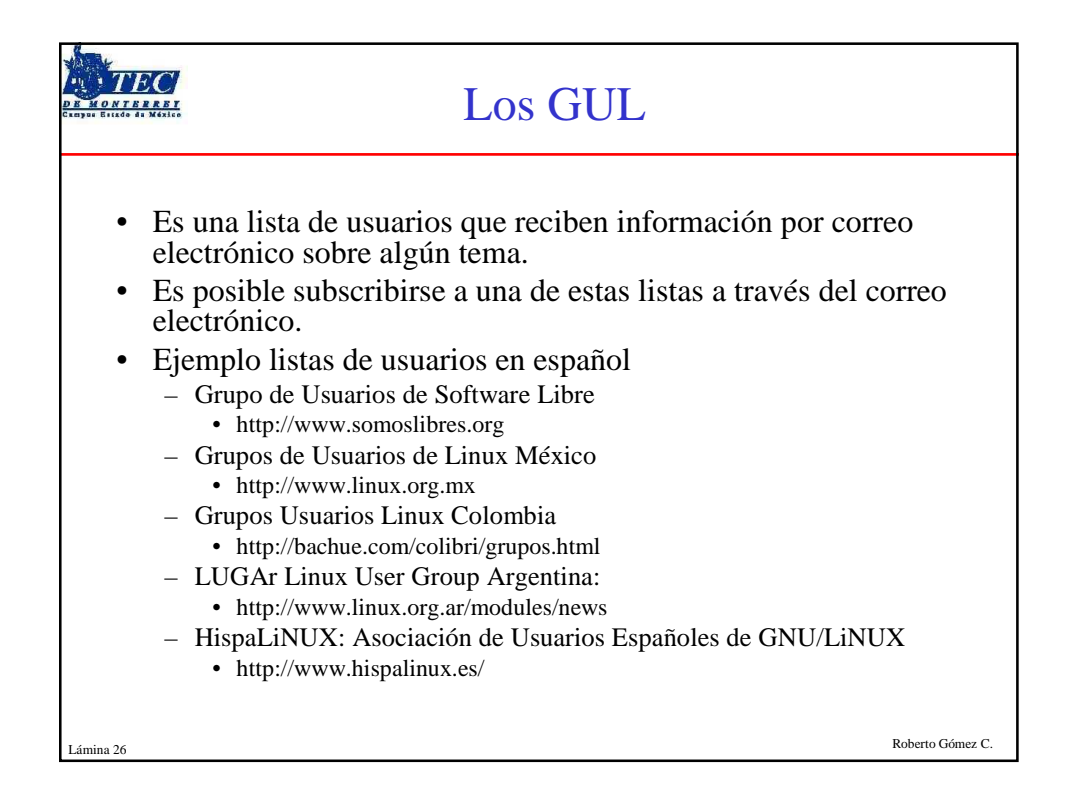

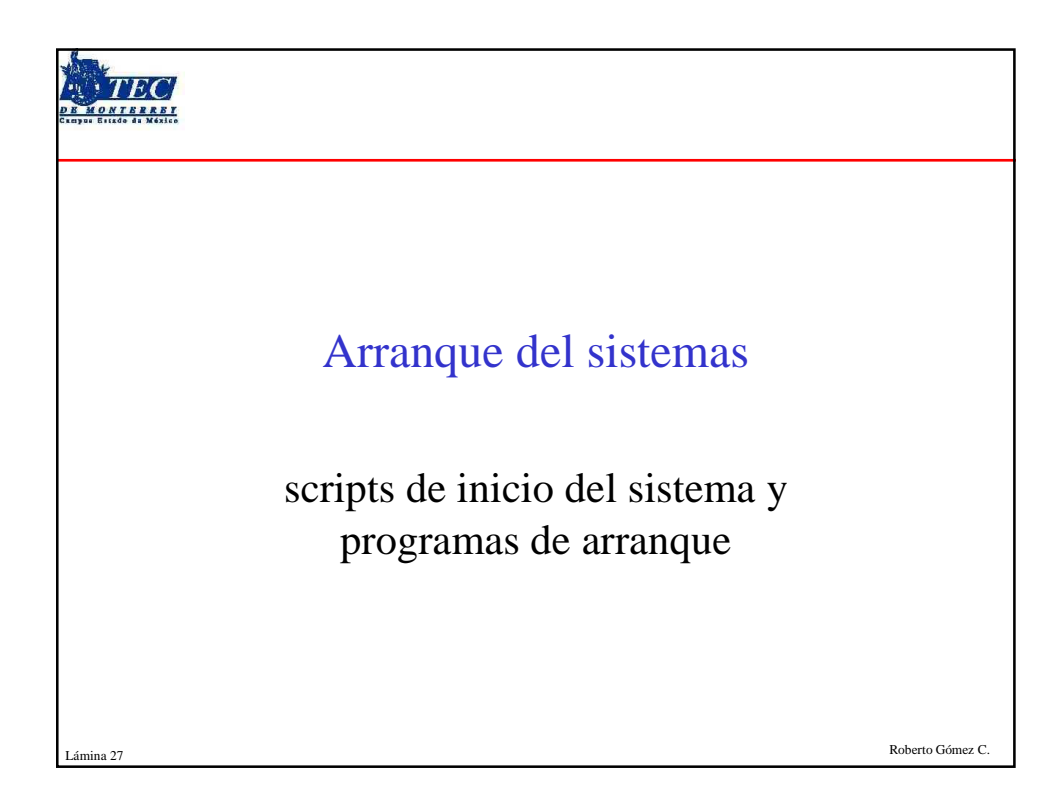

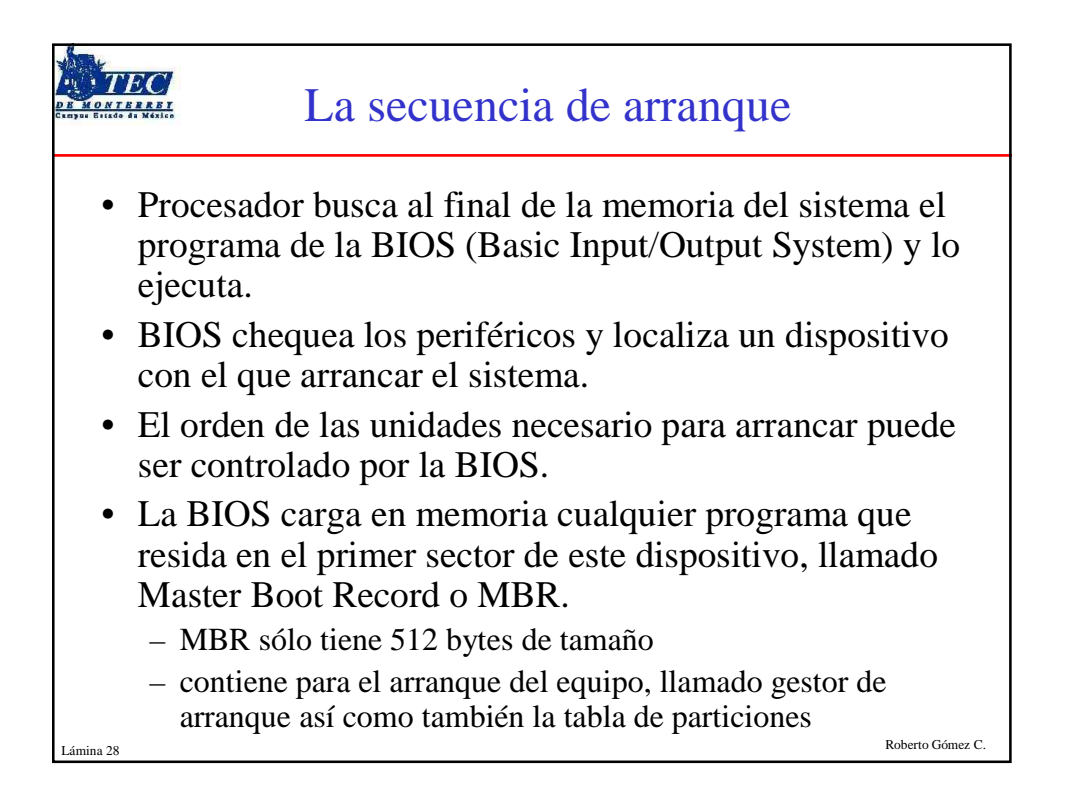

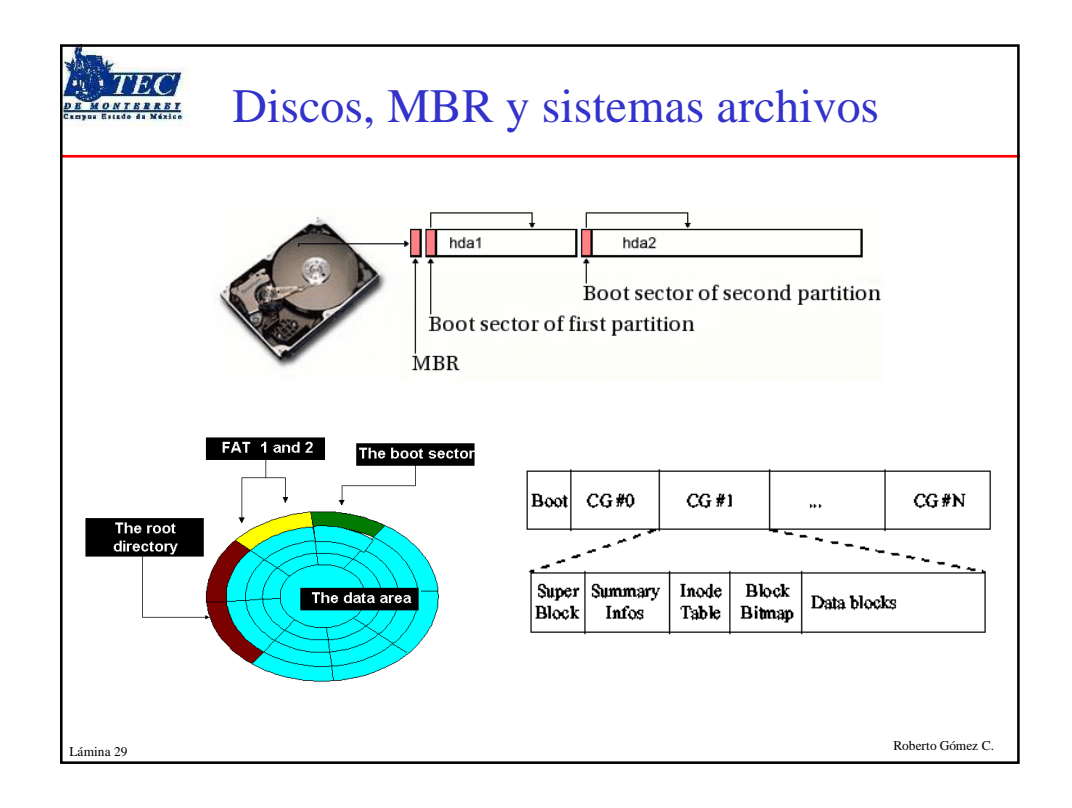

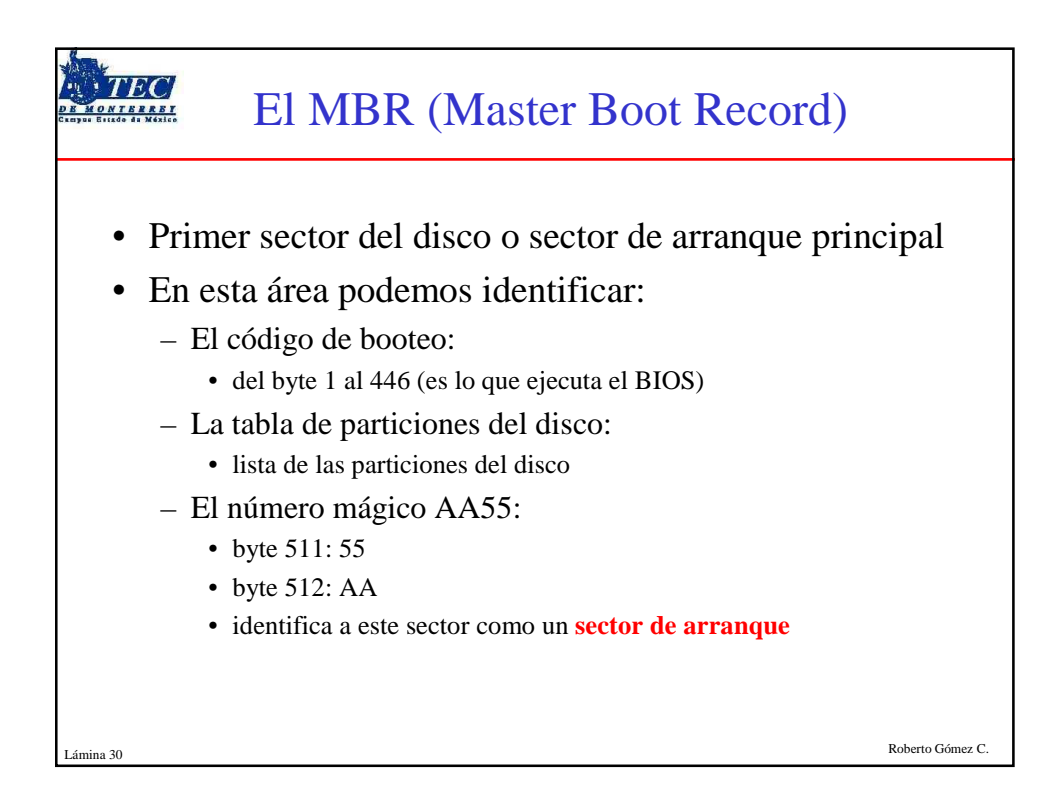

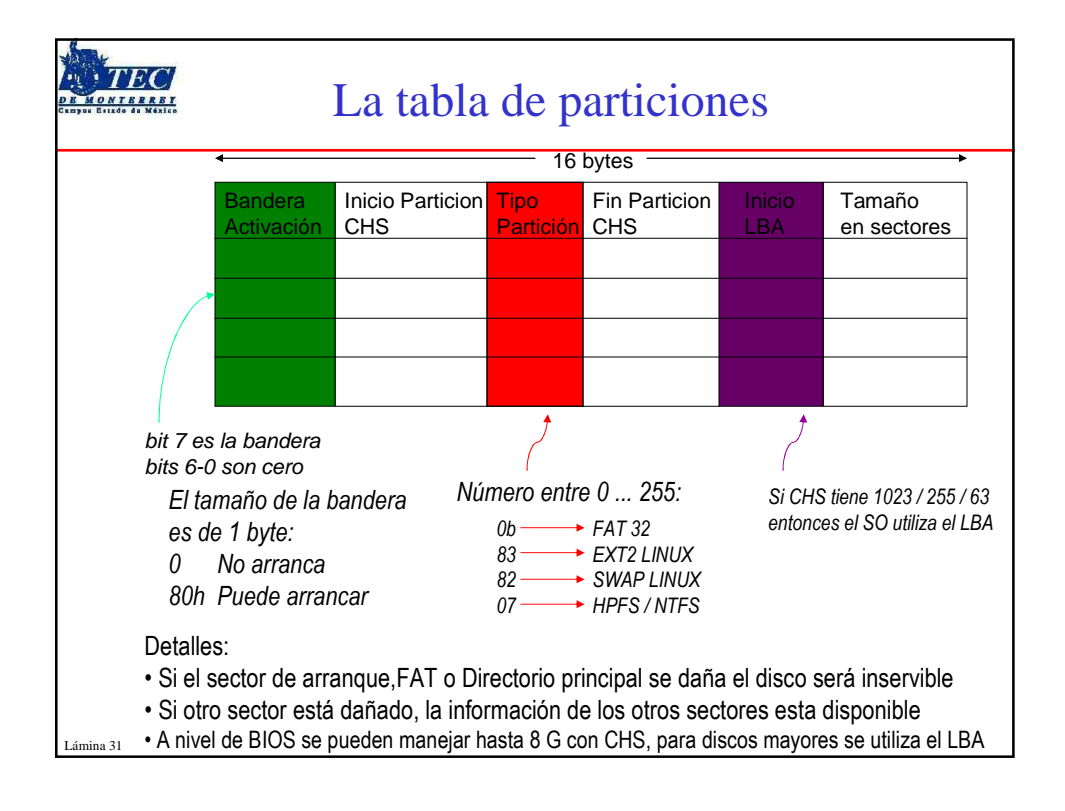

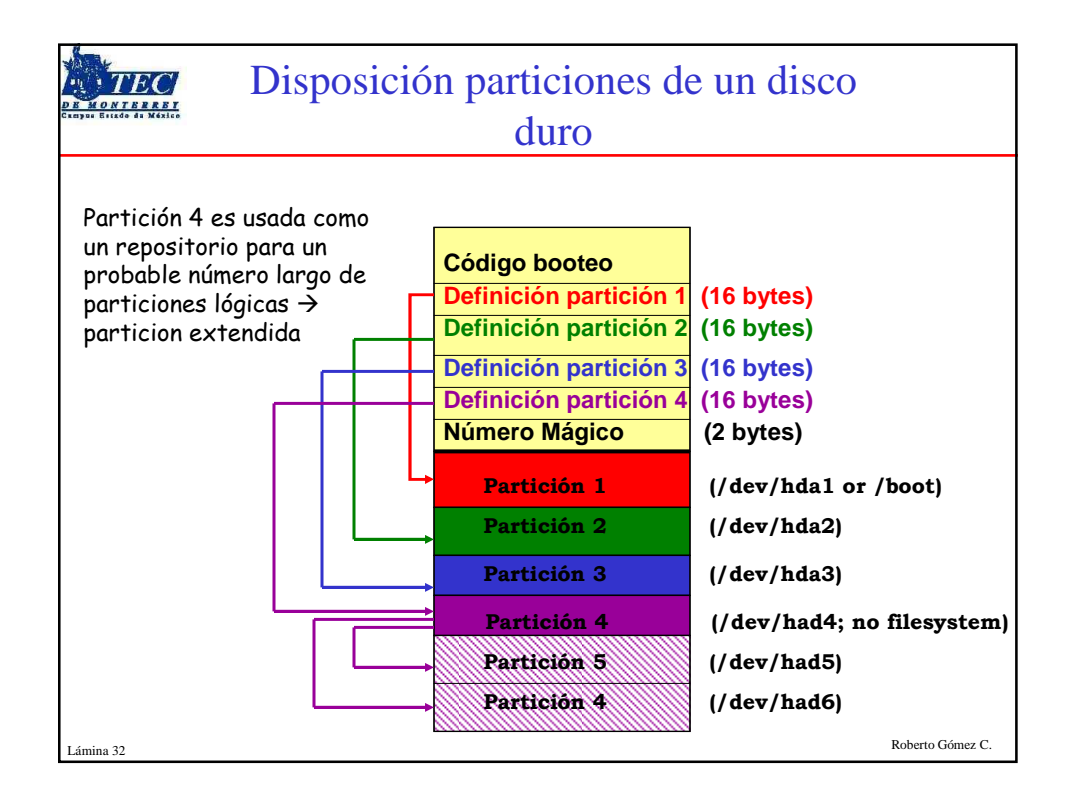

|           | Vista simplificada ejecución kerne                                                                                                    | 1                |
|-----------|----------------------------------------------------------------------------------------------------|------------------|
|           | <pre>kernel<br/>setup<br/>switch to Protected Mode (PM)<br/>decompress_kernel()<br/>start_kernel() &lt;- PID 0<br/>kernel_thread()<br/>init &lt;- PID 1</pre> |                  |
| Lámina 33 |                                                                                                    | Roberto Gómez C. |

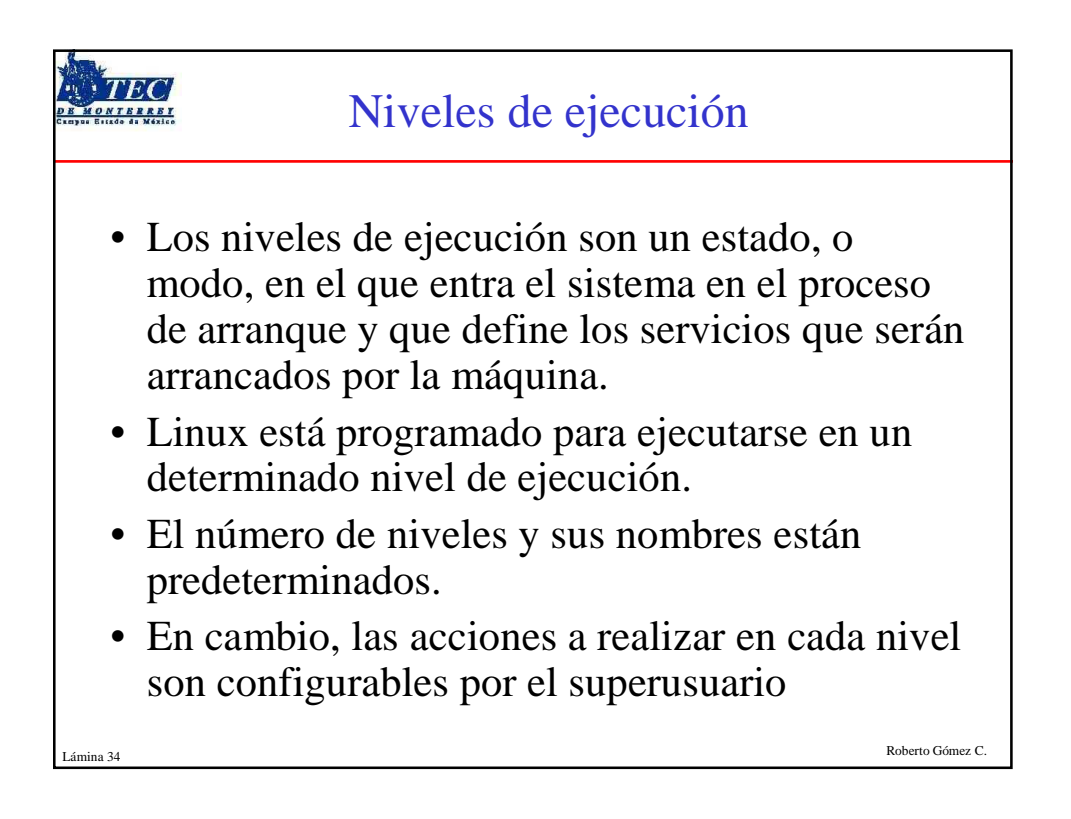

| 0   | Halt                                  | Nivel detiene el sistema                                                        |
|-----|---------------------------------------|---------------------------------------------------------------------------------|
| 1   | Single User                           | Modo administración                                                             |
| 2   | Multiuser                             | Modo funcionamiento normal sin<br>algunos servicios de red                      |
| 3   | Multiuser + network                   | Como mod 2 pero con todos los<br>servicios de red                               |
| 4   |                                       | Generalmente no utilizado                                                       |
| 5   | Modo gráfico<br>multiusuario completo | Con una pantalla de inicio de inicio de<br>sesión basada en X                   |
| 6   | Reboot                                | Se reinicia el sistema                                                          |
| s,S | Emergency single<br>user              | Igual al nivel 1 pero sin acceder a los<br>archivos de configuración de inicio. |

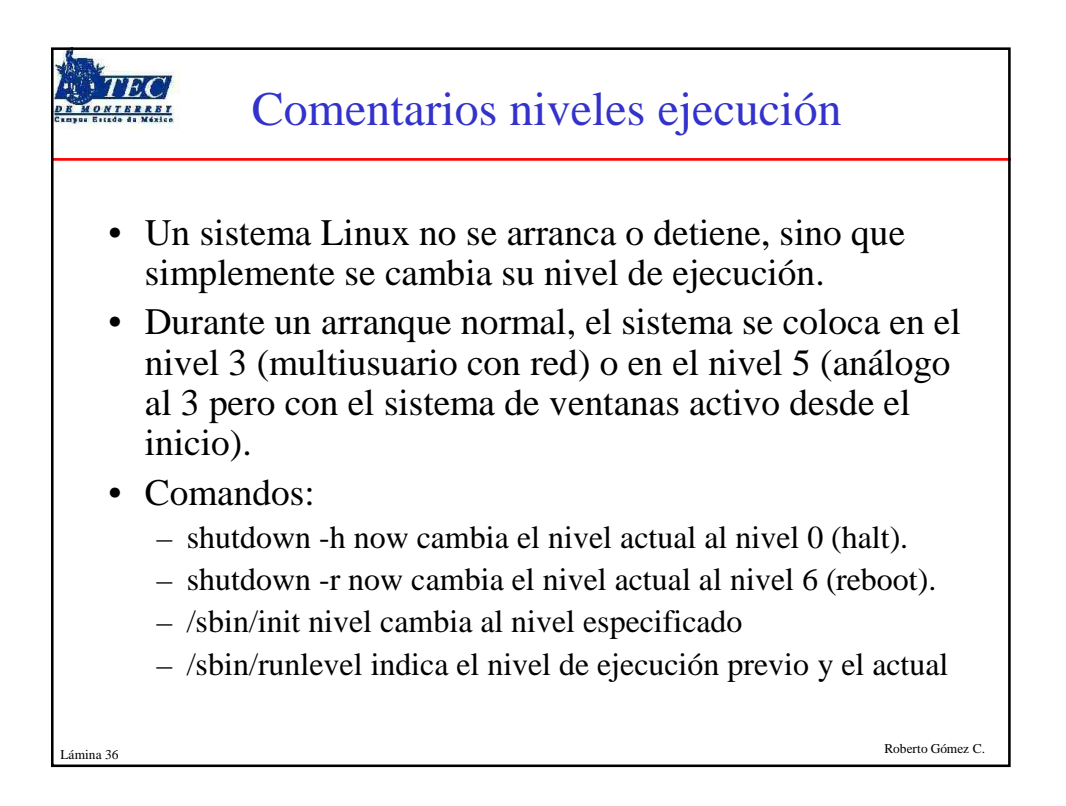

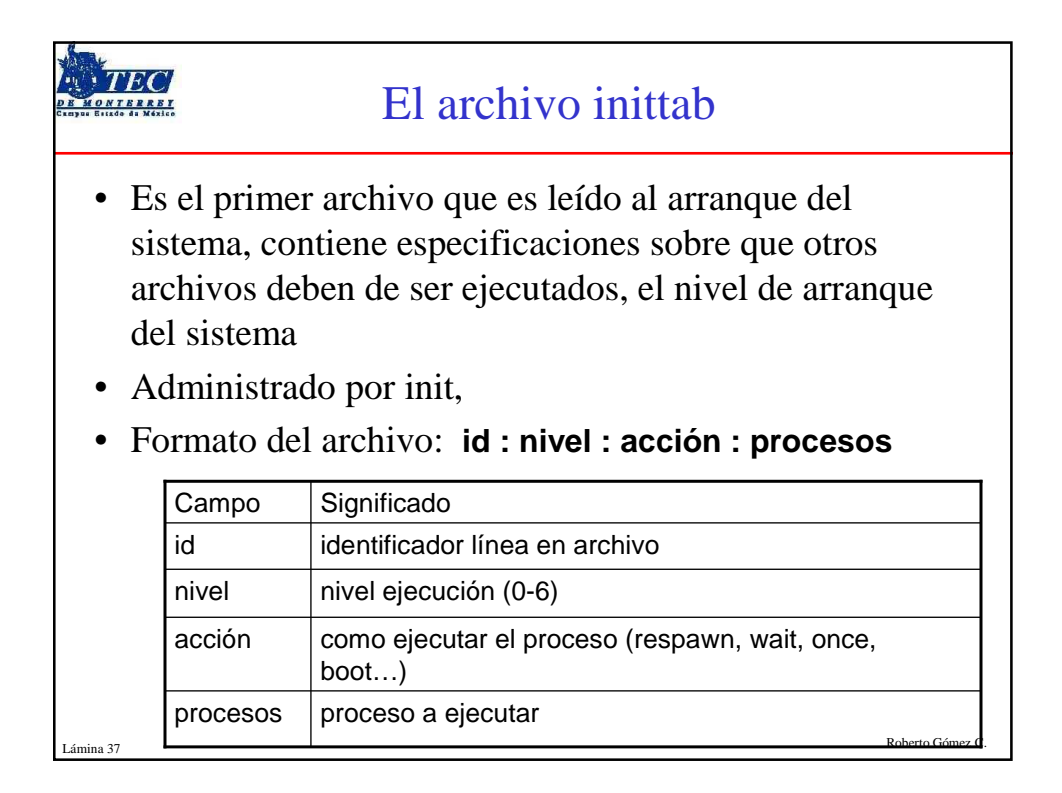

| - AND                                                                                                    |                                                                                                    |                                                                                                    |
|----------------------------------------------------------------------------------------------------|----------------------------------------------------------------------------------------------------|----------------------------------------------------------------------------------------------------|
| Ejemj                                                                                                    | olo archivo /etc/ir                                                                                                    | nittab                                                                                                    |
| <pre># Default runlevel. The runlevels used b # 0 - hait (Do NOT set initdefault to th # 1 - Single user mode # 2 - Multiuser, without NFS (The same a: # 3 - Full multiuser mode # 4 - unused # 5 - X11 # 6 - reboot (Do NOT set initdefault to the same a) # 6 - reboot (Do NOT set initdefault to the same a) # 5 - X11</pre>                                                                                                    | 7 RHS are:<br>(3)<br>5 3, if you do not have networking)<br>nivel en el que<br>arrancara por<br>default                                                                                                    |                                                                                                    |
| id:5:initdefault:                                                                                                    | L                                                                                                    |                                                                                                    |
| <pre># System initialization.<br/># System initialization.<br/>10:0:wait:/etc/rc.d/rc.sysinit<br/>10:1:wait:/etc/rc.d/rc 0<br/>11:1:wait:/etc/rc.d/rc 1<br/>12:2:wait:/etc/rc.d/rc 2<br/>13:3:wait:/etc/rc.d/rc 3<br/>14:4:wait:/etc/rc.d/rc 5<br/>16:5:wait:/etc/rc.d/rc 5<br/>16:5:wait:/etc/rc.d/rc 6<br/># Things to run in every runlevel.<br/>ud::once:/sbin/update<br/># Trap CTRL-ALT-DELETE<br/>ca::ctrlaltdel:/sbin/shutdown -t3 -r now</pre> | <pre># When our UPS tells us power has failed<br/># of power left. Schedule a shutdown fn<br/># This does, of course, assume you have<br/># UPS connected and working correctly.<br/>pf::powerfail:/sbin/shutdown -f -h +2 "//<br/># If power was restored before the shut.<br/>pr:12345:powerokwait:/sbin/shutdown -c<br/># Run gettys in standard runlevels<br/>1:2345:respaun:/sbin/mingetty tty1<br/>2:2345:respaun:/sbin/mingetty tty3<br/>4:2345:respaun:/sbin/mingetty tty3<br/>6:2345:respaun:/sbin/mingetty tty5<br/>6:2345:respaun:/sbin/mingetty tty5</pre> | d, assume we have a few minutes<br>or 2 minutes from now.<br>powerd installed and your<br>Pover Failure; System Shutting Down"<br>down kicked in, cancel it.<br>"Power Restored; Shutdown Cancelled"<br>Al acceder a nuestro sistema,<br>aparte de la pantalla de login<br>gráfica, hay 6 consolas en<br>modo texto (a las que se puede<br>acceder pulsando<br>CONTROL-ALT-(desde la<br>tecla F1 hasta la tecla F6, la<br>tecla F1 nuelve a acceder al<br>sistema gráfico, ejecutándose<br>en seguné John |
| indica que la entrada al sistema,<br>donde pide el login y el password,<br>se hará en forma gráfica,<br>y que el programa que lo<br>realiza es el xdm<br>Lámina 38                                                                                                    | <pre># spawn a login shell into irda device<br/>T1:2345:respawn:/sbin/mgetty -r ircommO<br/># Run xdm in runlevel 5<br/># xdm is now a separate service</pre>                                                                                                    | en organito piero.                                                                                                    |

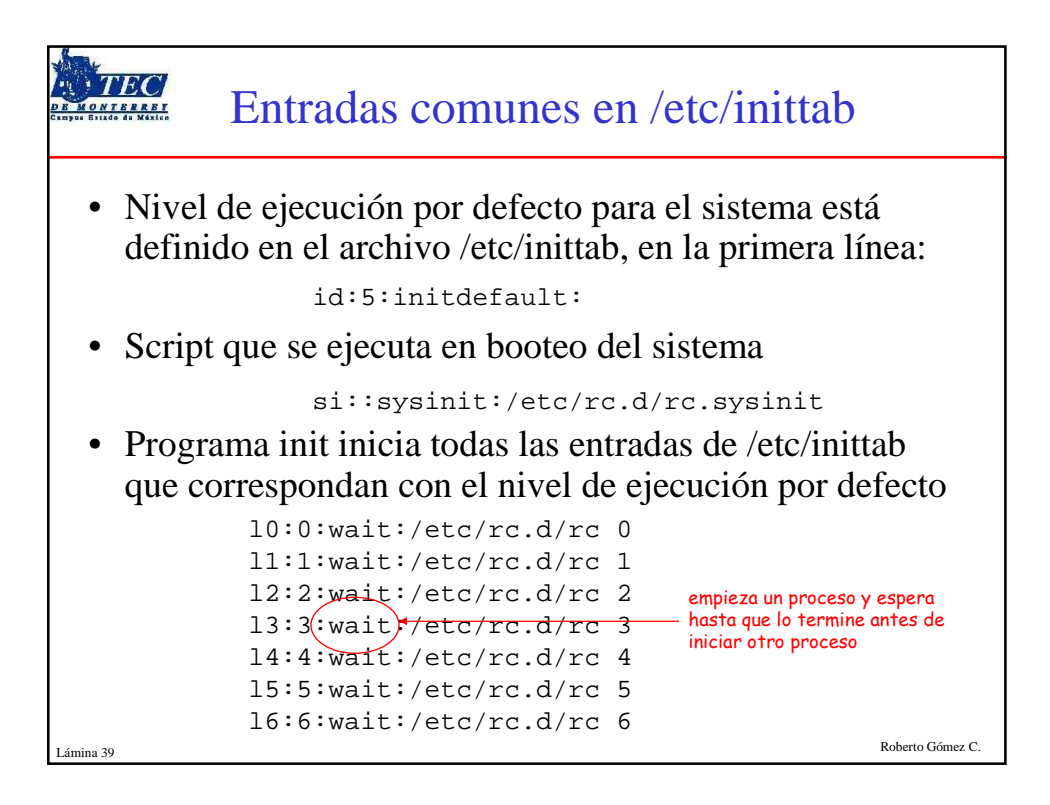

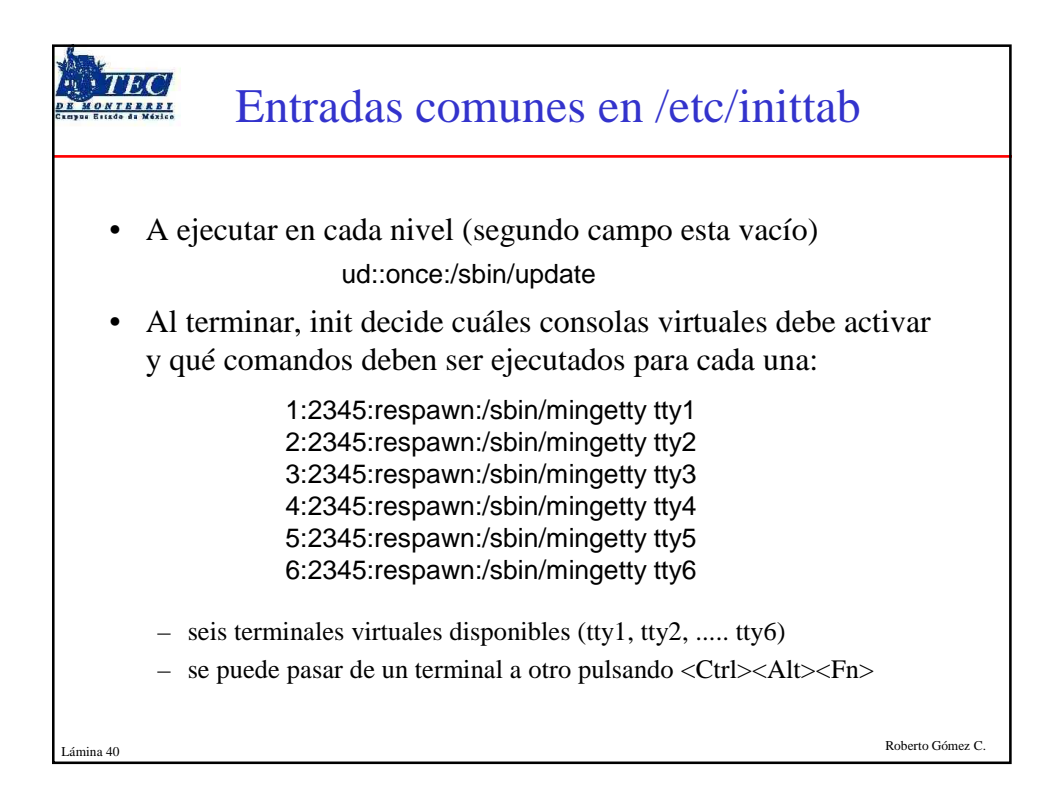

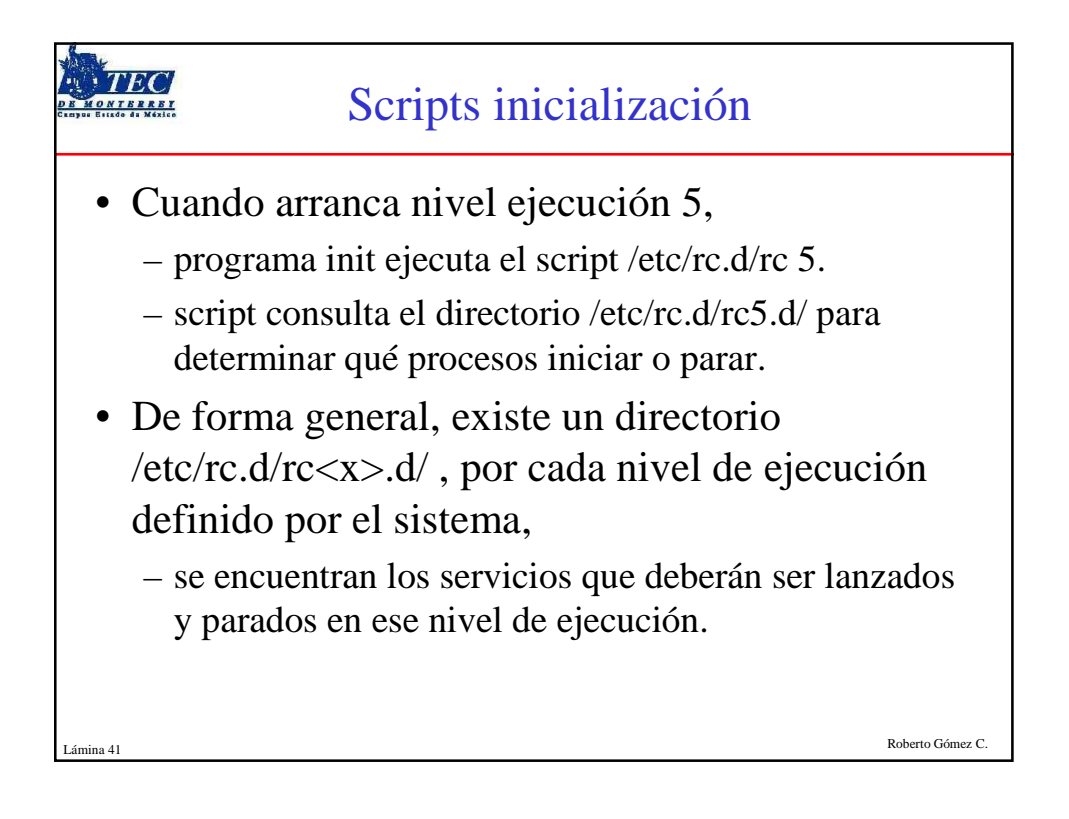

|                                                                                                    | Listado c                                                                                                    | lirectorio /etc/rc.d/rc3.d                                                                                                    |
|----------------------------------------------------------------------------------------------------|----------------------------------------------------------------------------------------------------|----------------------------------------------------------------------------------------------------|
| <pre>\$ Is -I rc3.d/ total 0 Irwxrwxrwx Irwxrwxrwx Irwxrwxrwx Irwxrwxrwx Irwxrwxrwx Irwxrwxrwx Irwxrwxrwx Irwxrwxrwx Irwxrwxrwx Irwxrwxrwx Irwxrwxrwx Irwxrwxxwx Irwxrwxx</pre> | 1 root root<br>1 root root<br>1 root root<br>1 root root<br>1 root root<br>1 root root<br>1 root root<br>1 root root<br>1 root root<br>1 root root<br>1 root root<br>1 root root | 13 Apr 1 1998 K15gpm ->/init.d/gpm<br>13 Apr 1 1998 K60lpd ->/init.d/lpd<br>15 Apr 1 1998 K95nfsfs ->/init.d/nfsfs<br>17 Apr 1 1998 S01kerneld ->/init.d/kerneld<br>17 Apr 1 1998 S10network ->/init.d/network<br>16 Apr 1 1998 S20random ->/init.d/random<br>16 Apr 1 1998 S30syslog ->/init.d/syslog<br>13 Apr 1 1998 S40atd ->/init.d/atd<br>15 Apr 1 1998 S40crond ->/init.d/crond<br>18 Apr 1 1998 S75keytable ->/init.d/keytable<br>11 Apr 1 1998 S99local ->/rc.local |
| Lámina 42                                                                                                    |                                                                                                    | Roberto Gómez C.                                                                                                    |

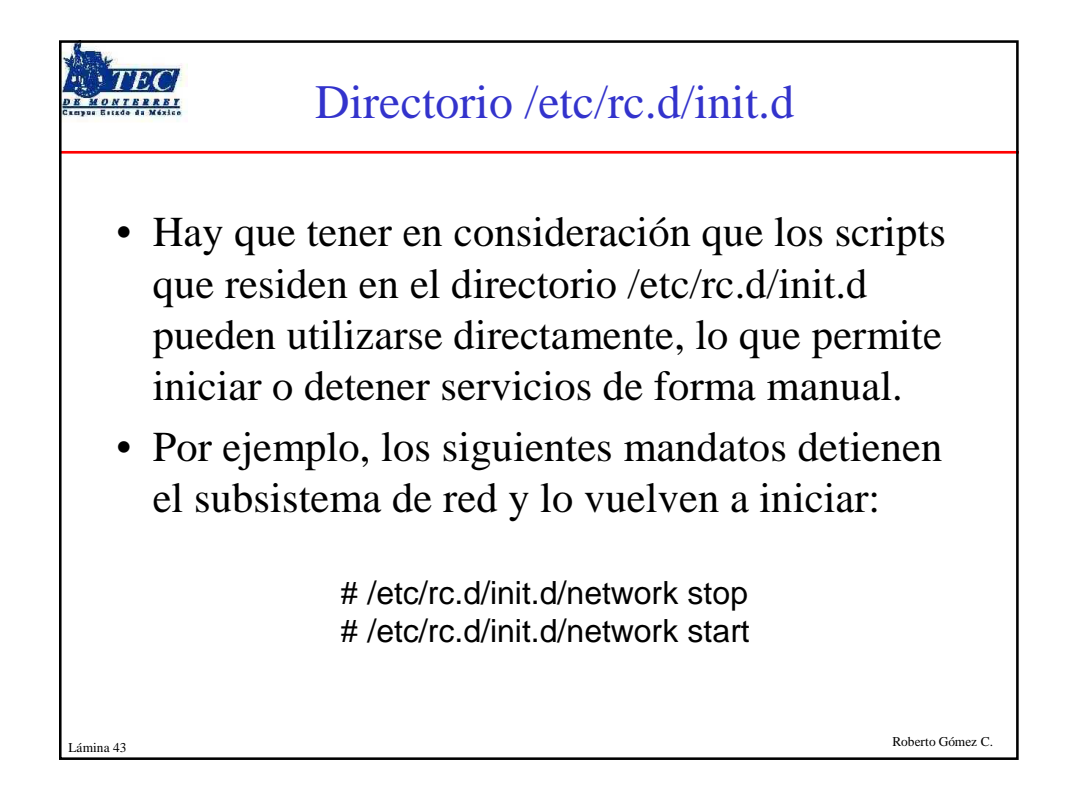

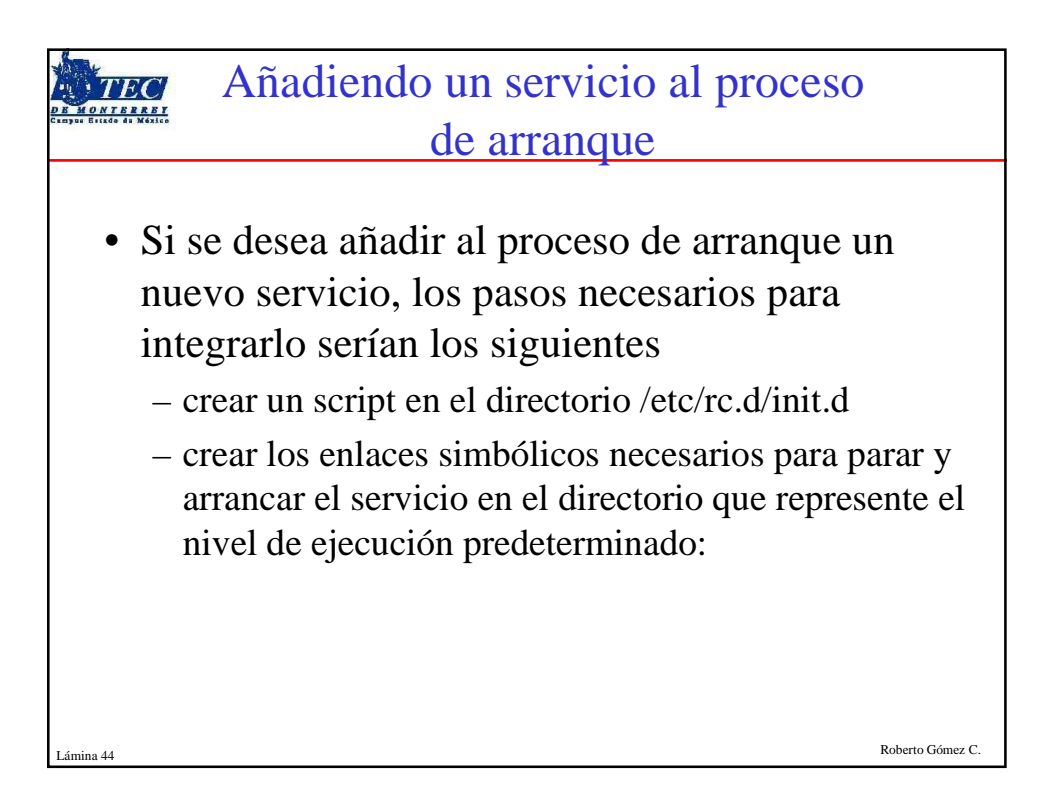

|                                                                                                    | Esqueleto script servicio (1/2)                                                                                                    |                  |
|----------------------------------------------------------------------------------------------------|----------------------------------------------------------------------------------------------------|------------------|
| <ul> <li>#! /bin/bash</li> <li># miservicio</li> <li># chkconfig: 2</li> <li># chkconfig: 2</li> <li># description:</li> <li># Source fund</li> <li>. /etc/init.d/fun</li> <li>prog=/usr/sbi</li> <li>start() {</li> <li>echo -n "Ir</li> <li>daemon m</li> <li>RETVAL=</li> <li>echo [\$RI</li> <li>return \$RE</li> </ul> | Start/Stop miservicio.<br>2345 90 60<br>ction library.<br>nctions<br>n/miservicio<br>niciando \$prog:"<br>niservicio<br>\$?<br>ETVAL -eq 0 ] && touch /var/lock/subsys/miservicio<br>ETVAL |                  |
| Lámina 45                                                                                                    |                                                                                                    | Roberto Gómez C. |

|           | Esqueleto script servicio (2/2)                                                                                                    |                      |
|-----------|----------------------------------------------------------------------------------------------------|----------------------|
|           | <pre>stop() {     echo -n "Parando \$prog: "     killproc miservicio     RETVAL=\$?     echo [ \$RETVAL -eq 0 ] &amp;&amp; rm -f /var/lock/subsys/miservicie     return \$RETVAL } case "\$1" in     start) start     ;;     stop) stop     ;; esac</pre> | O<br>Beharin Géner C |
| Lámina 46 |                                                                                                    | Roberto Golliez C.   |

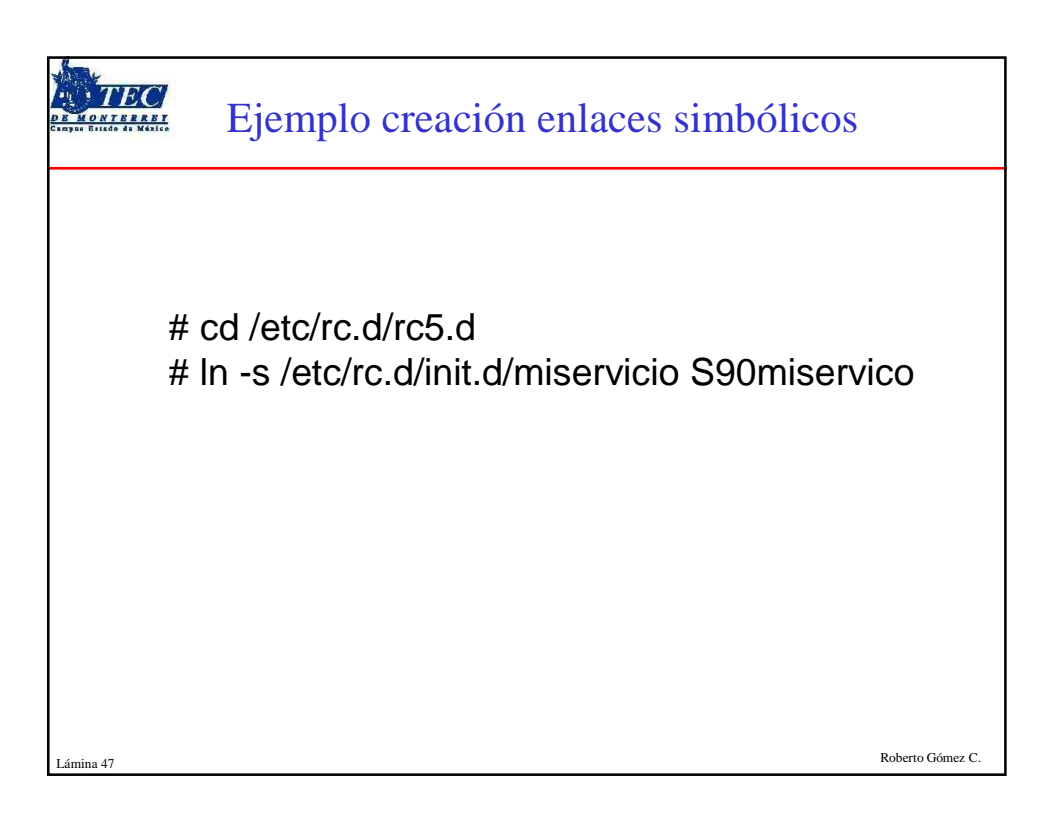

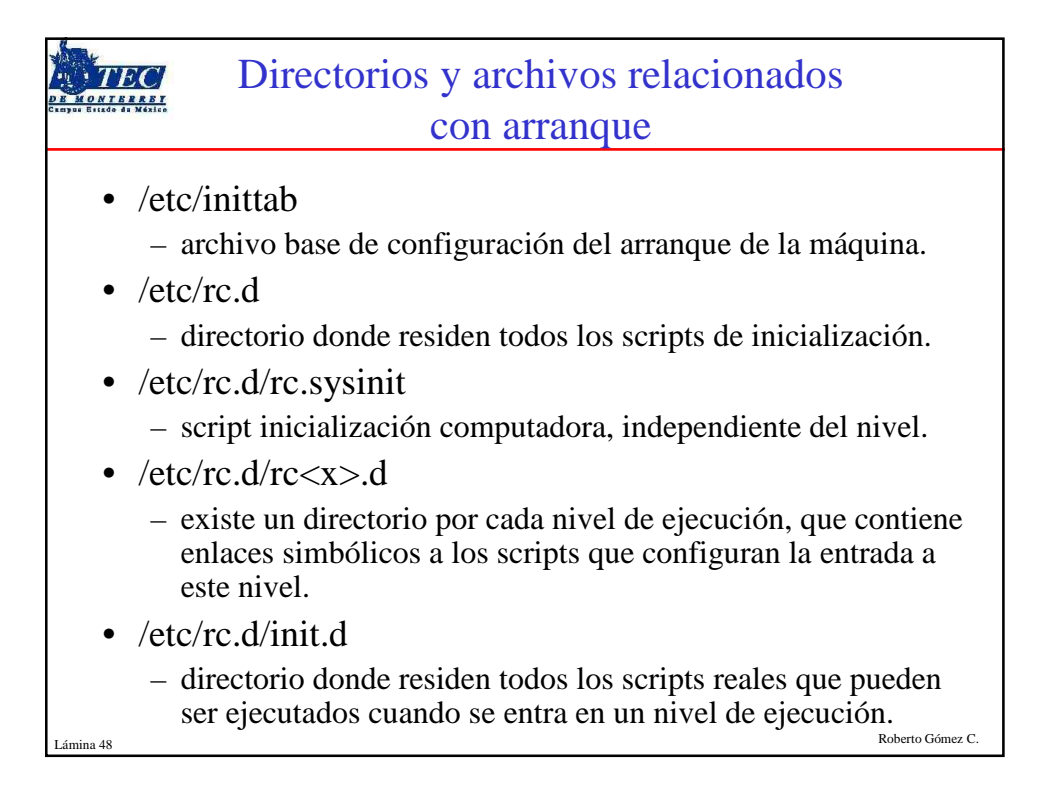

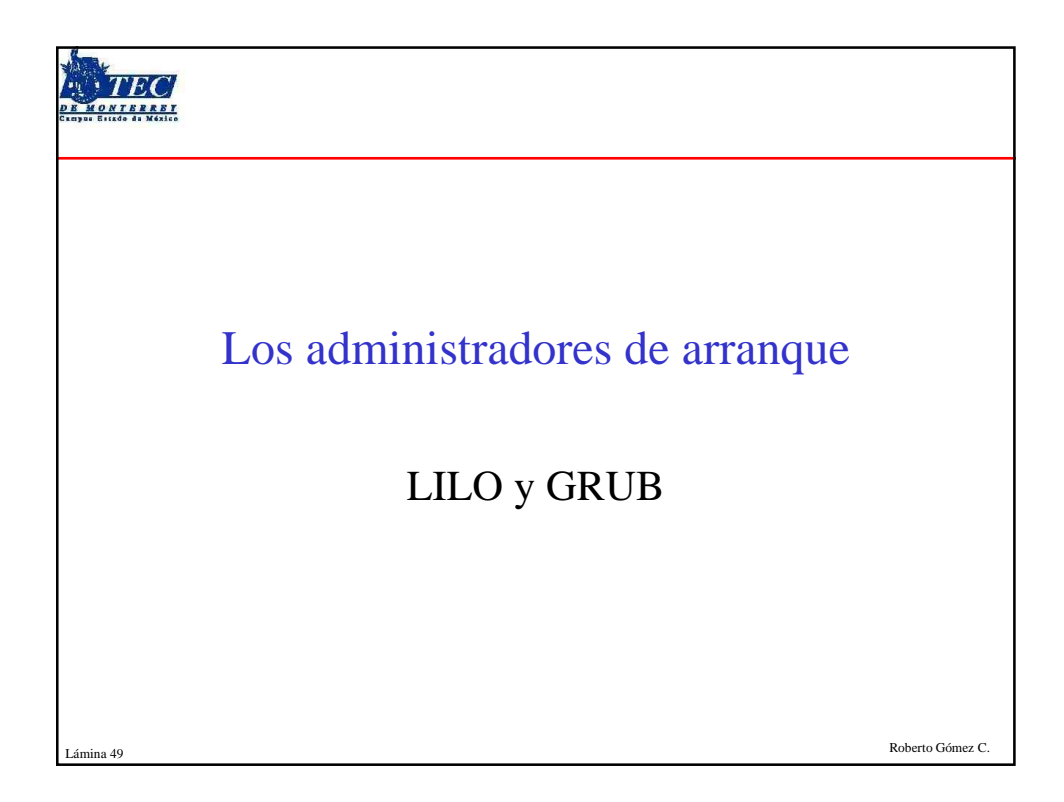

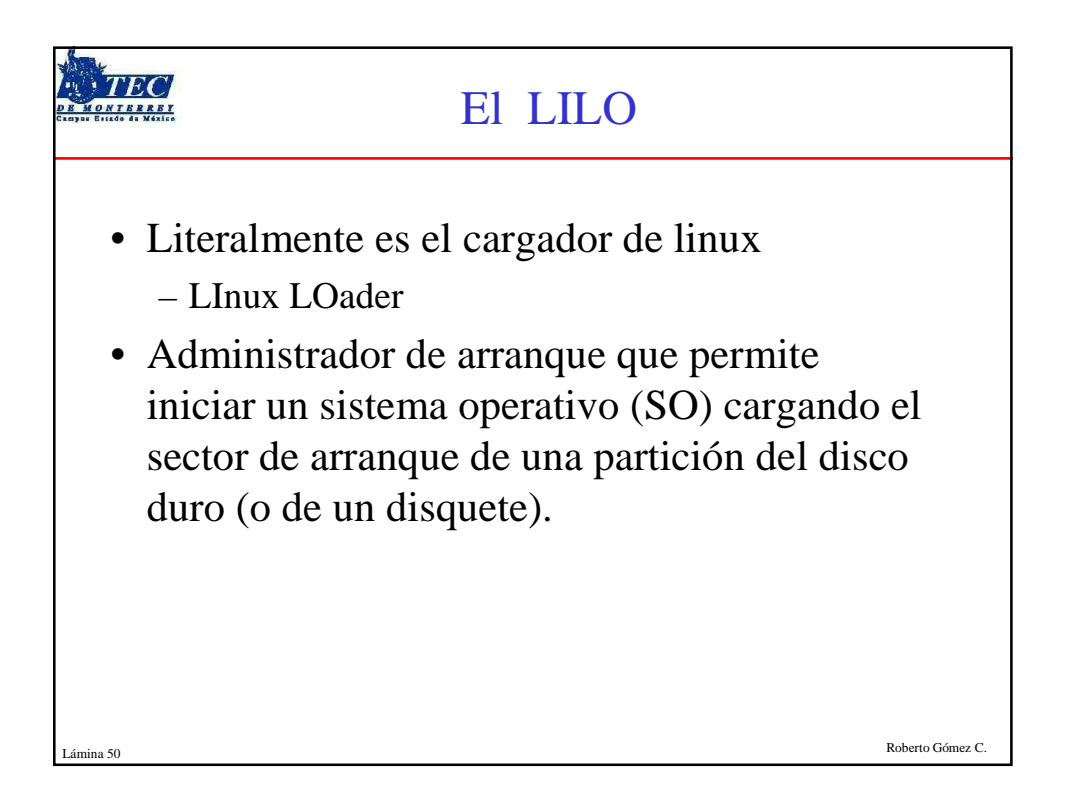

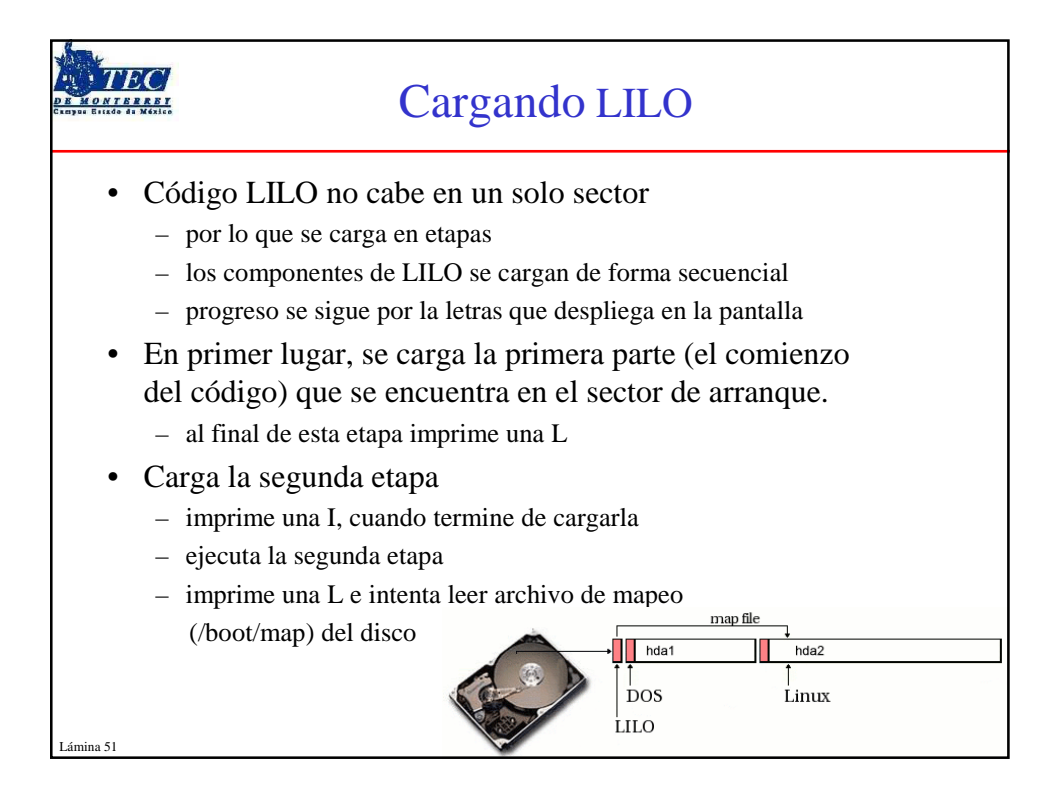

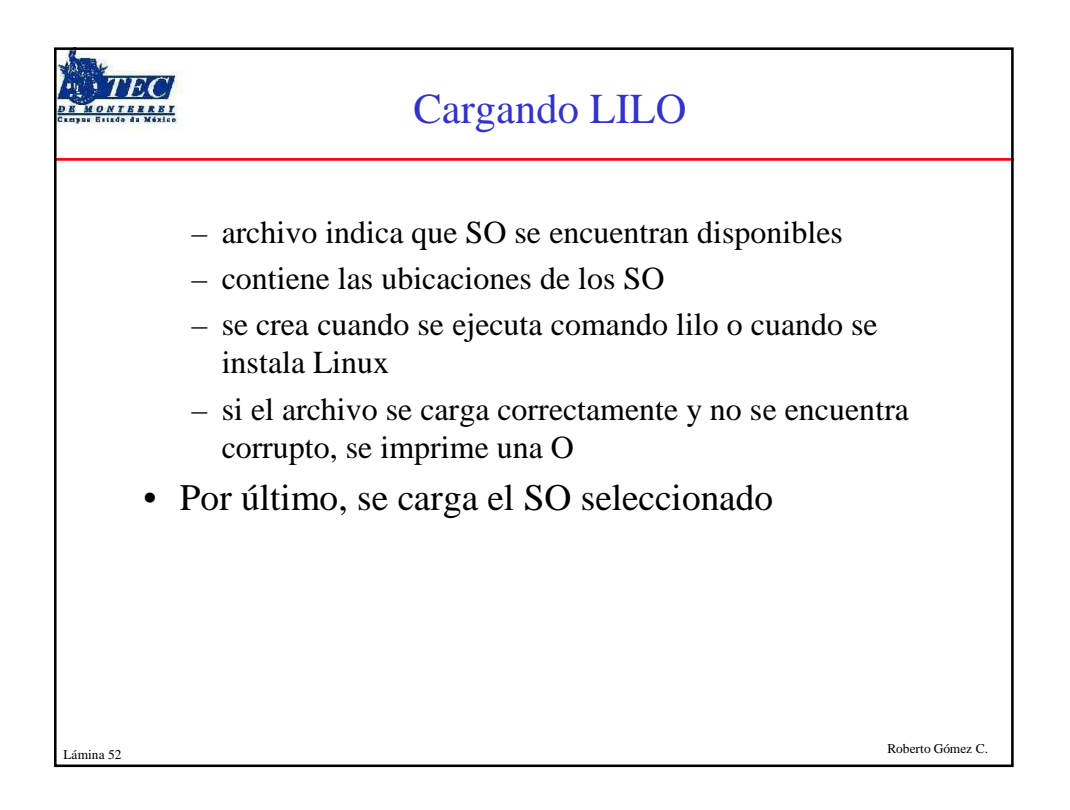

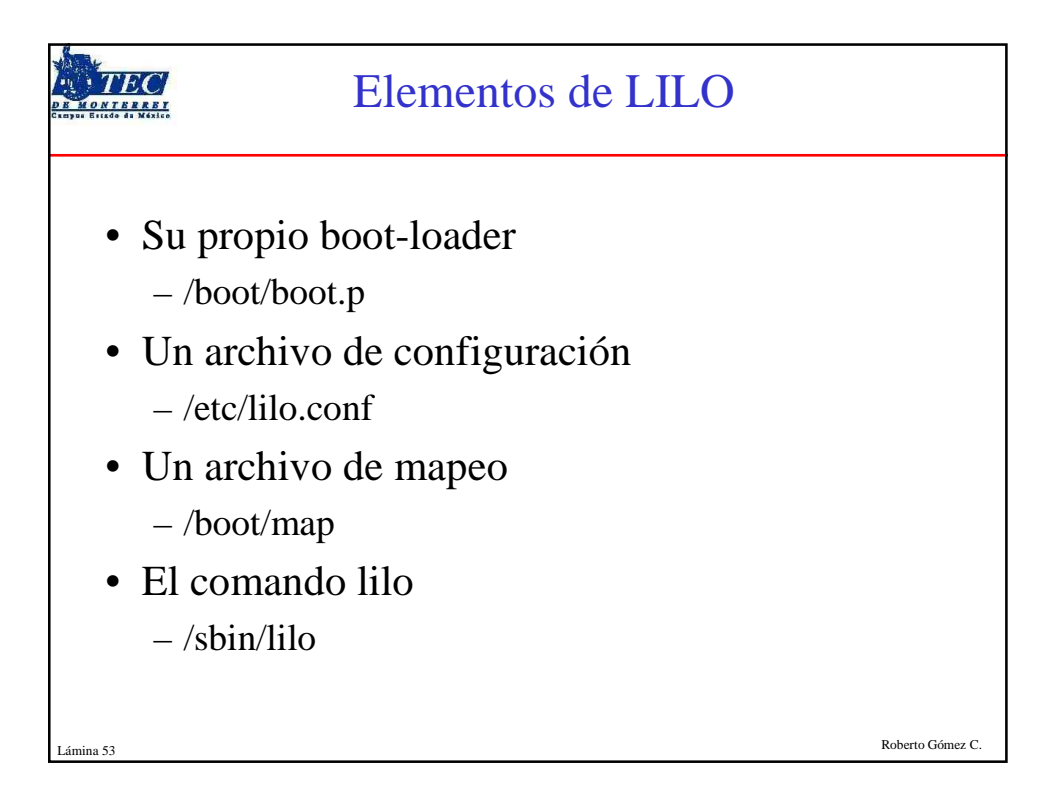

|           | Ejemplo configuración una máquina con linux como único S.O.                                                                                                    |                  |
|-----------|----------------------------------------------------------------------------------------------------|------------------|
|           | <pre>#archivo de configuración /etc/lilo.conf # # Sección general boot=/dev/hda delay=100 vga=normal # Partición linux image=/vmlinuz root=/dev/hda1 label=linux</pre> |                  |
| Lámina 54 | Tead-only                                                                                                    | Roberto Gómez C. |

| Ejemplo configuración<br>linux y otro                                                                                                    | para gestionar<br>SO                                                       |
|----------------------------------------------------------------------------------------------------|----------------------------------------------------------------------------|
| <ul> <li># archivo de configuración /etc/lilo.conf</li> <li># Sección general<br/>boot=/dev/hda<br/>prompt<br/>timeout=100<br/>vga=normal</li> <li># Partición linux</li> <li>image=/vmlinuz<br/>root=/dev/hdc1<br/>label=linux<br/>read-only</li> </ul> | # Partición Windows 95<br>other=/dev/hda1<br>label=win95<br>table=/dev/hda |
| Lámina 55                                                                                                    | E Roberto Gómez C.                                                         |

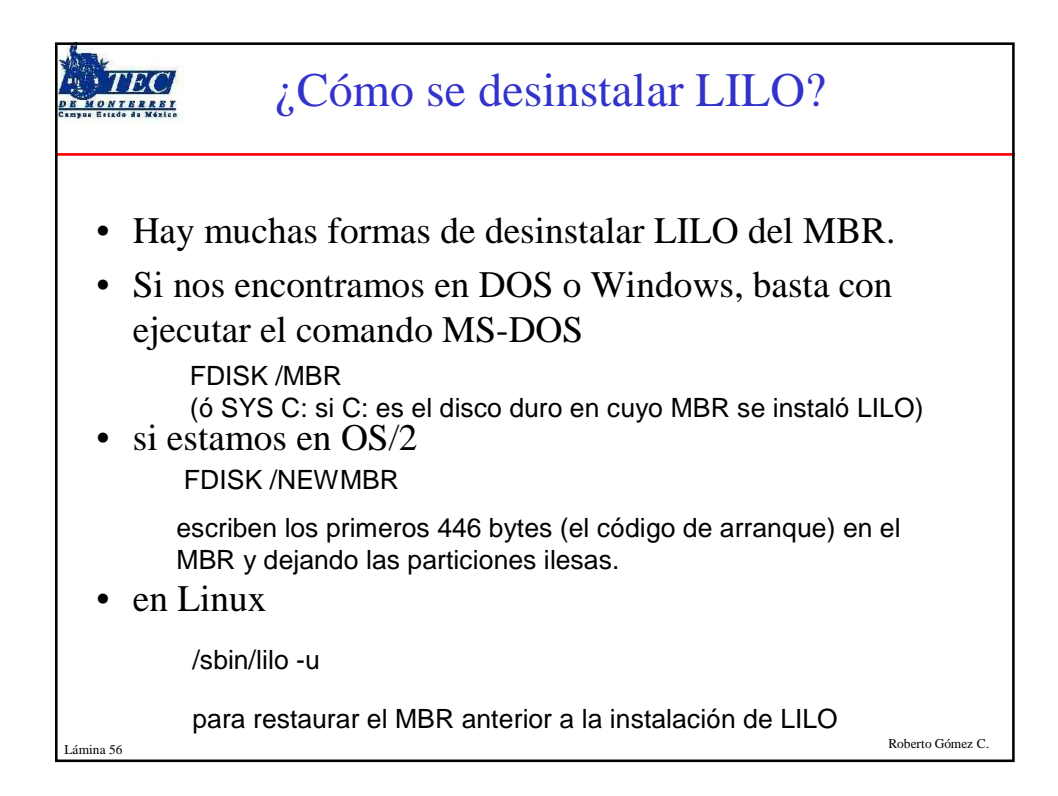

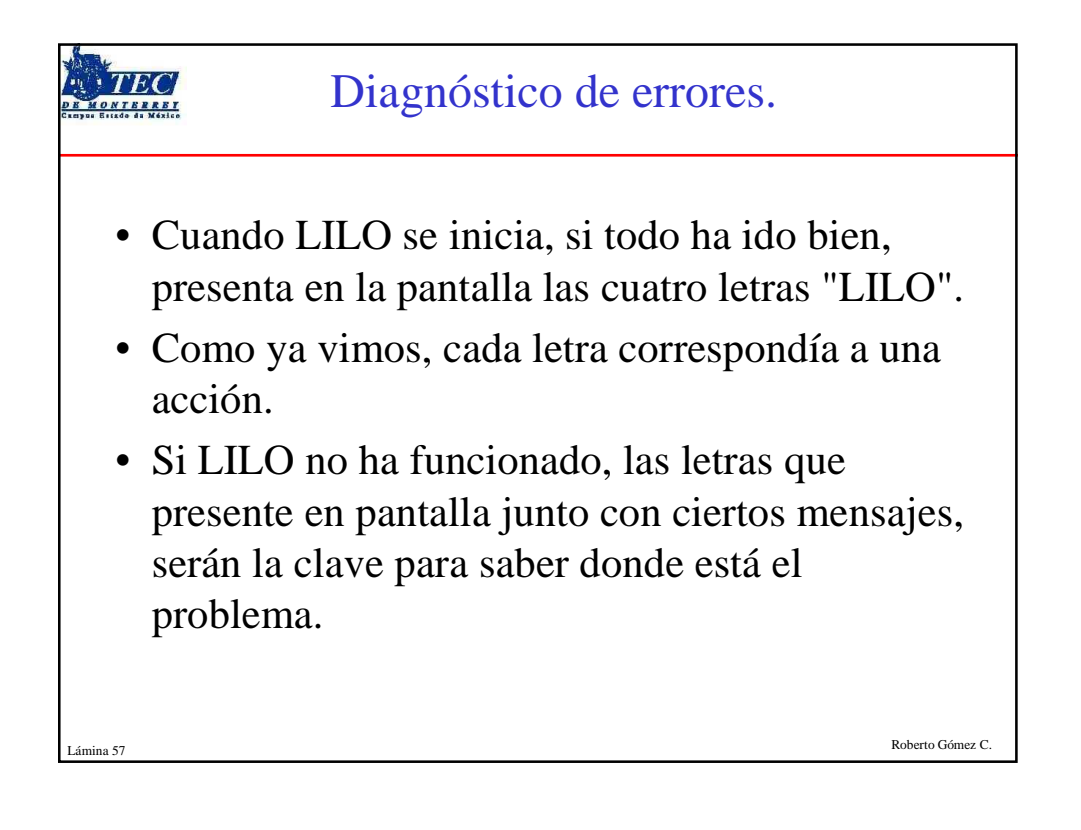

| TEC                         | Interpretando los errores                                                                                                    |
|-----------------------------|----------------------------------------------------------------------------------------------------|
| Letra                       | Significado                                                                                                    |
| L                           | primer tramo del código ha sido cargado pero no el segundo                                                                   |
| LI                          | segundo tramo del código ha sido invocado, pero no ha podido iniciarse.                                                      |
| LIL                         | segundo tramo del código se ha iniciado pero no puede<br>ubicar los datos que necesita en el archivo de mapeo                |
| LIL?                        | el segundo tramo del código se ha cargado en una dirección de memoria equivocada. \                                          |
| LIL-                        | los datos en el fichero de mapeado no son válidos                                                                            |
| Causa<br>/boot<br>Lámina 58 | común: error en la geometría del disco o cuando se ha movido<br>/boot.b sin reinstalar LILO (/sbin/lilo).<br>Roberto Gómez C |

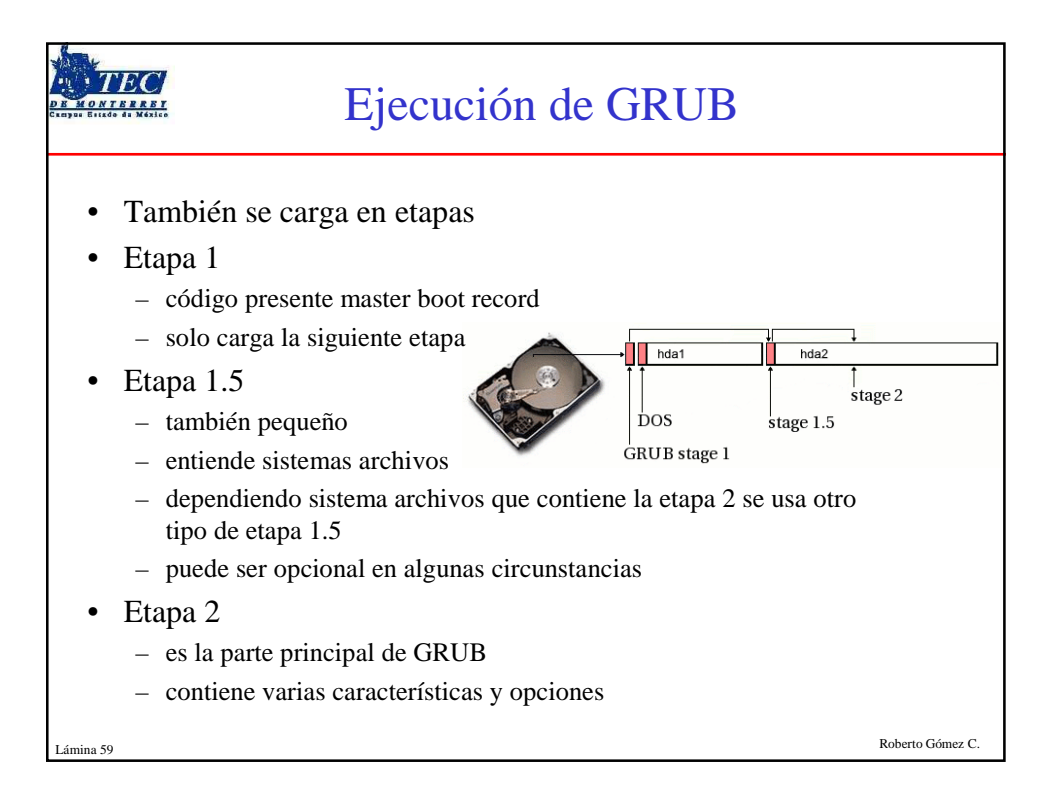

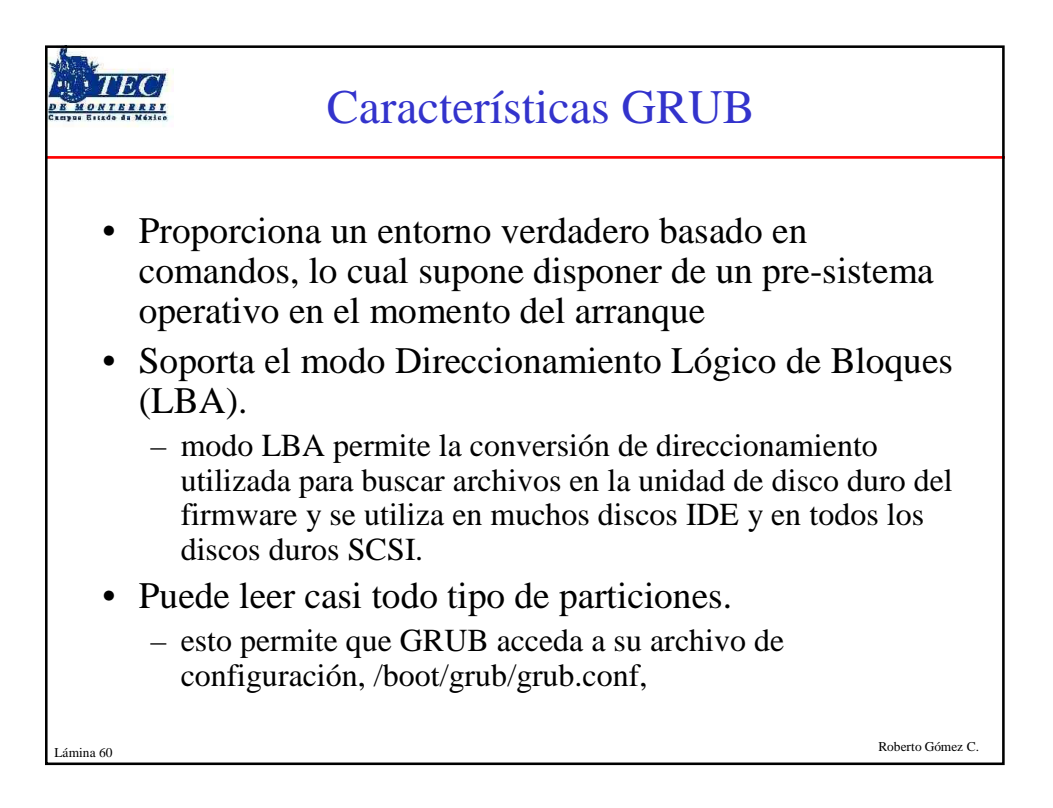

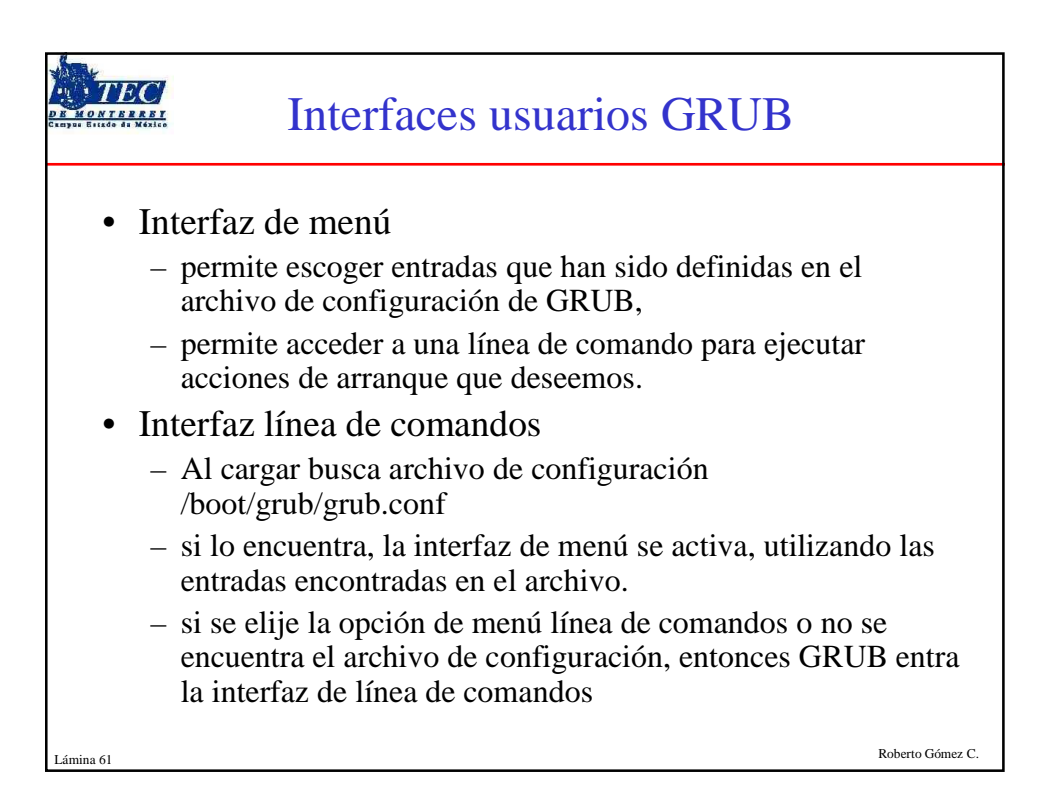

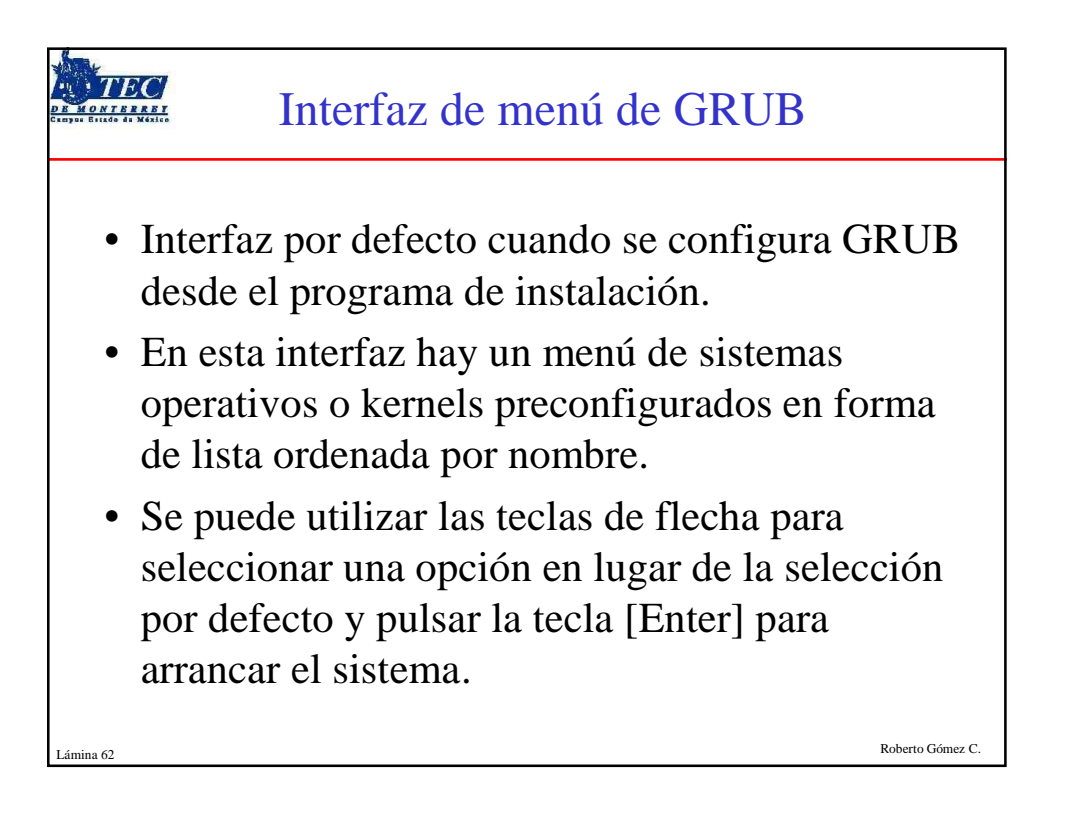

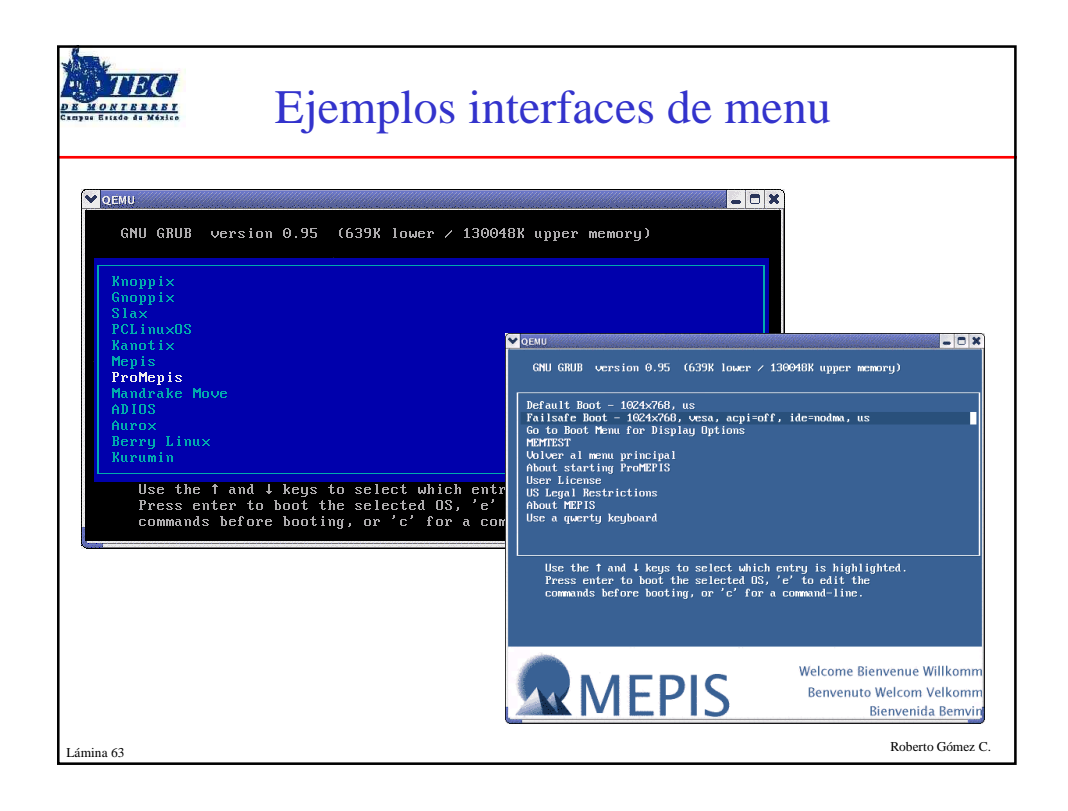

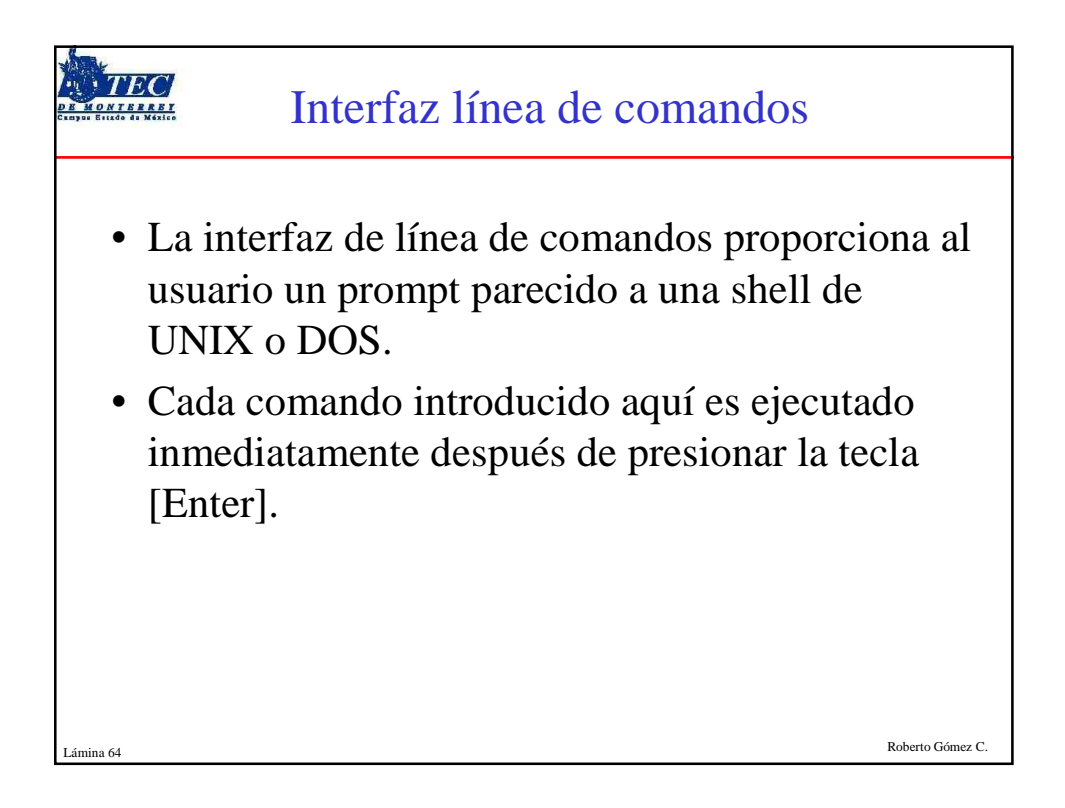

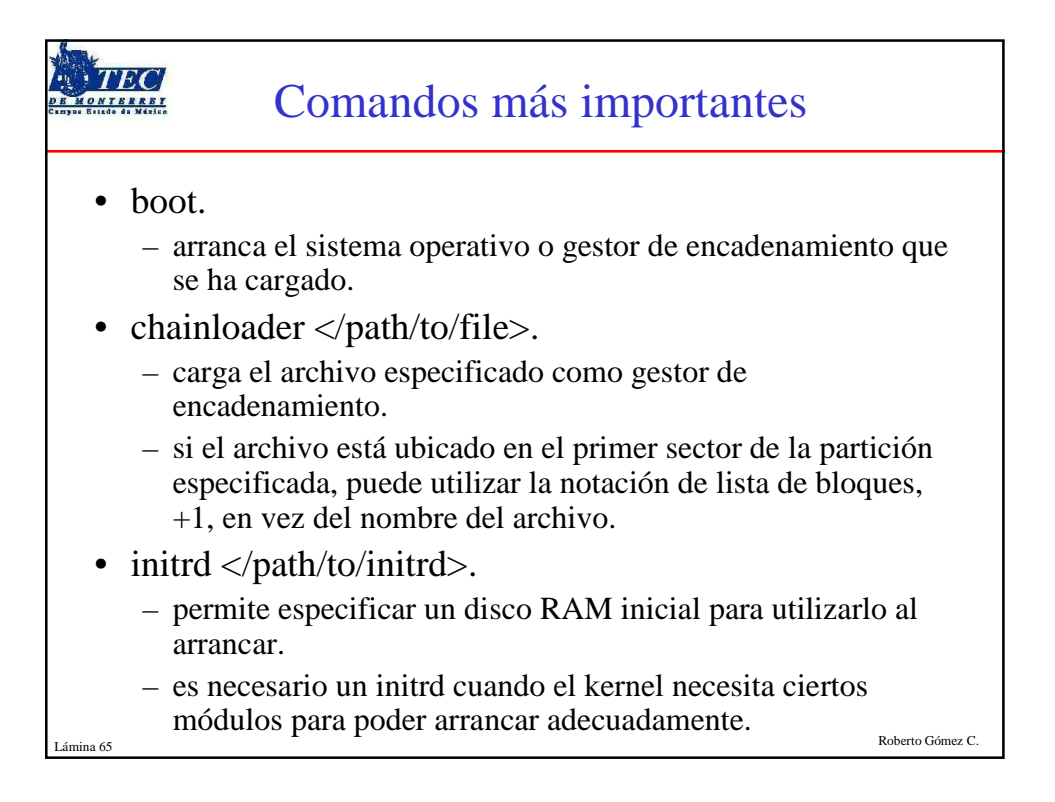

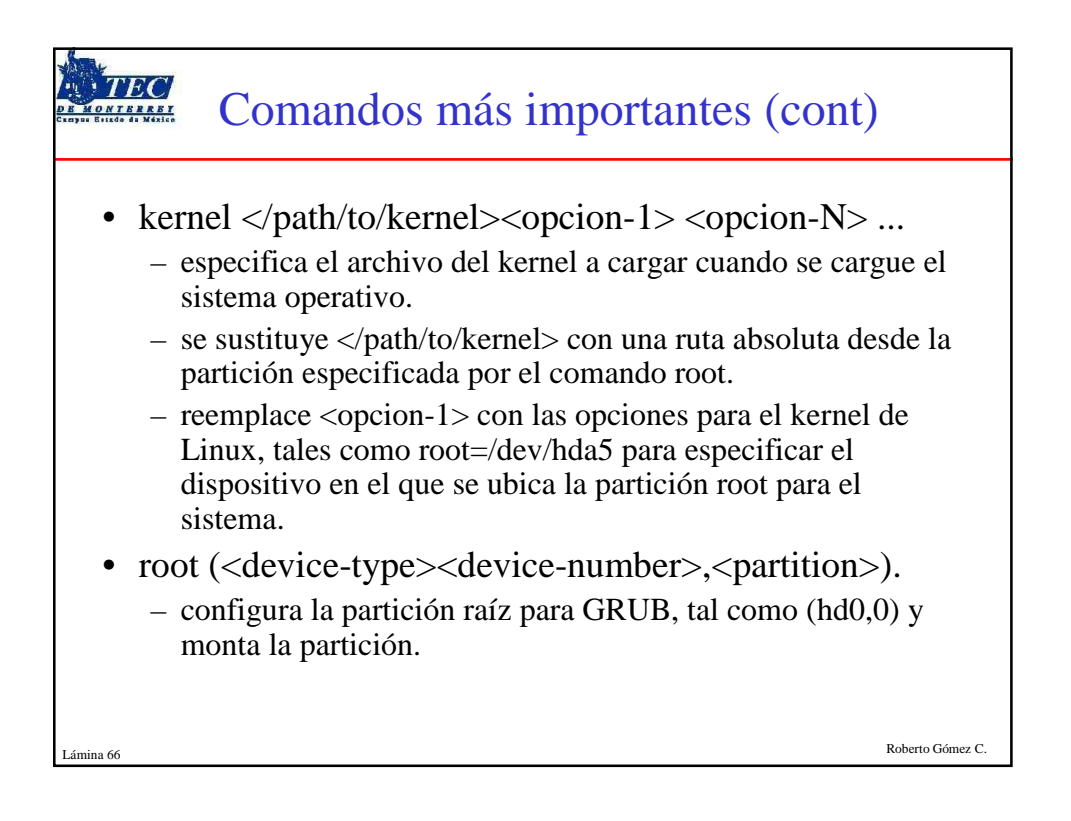

| Ejemplo pa                                                                                                    | ntallas comandos                                                                                                    |
|----------------------------------------------------------------------------------------------------|----------------------------------------------------------------------------------------------------|
| Set Marm         Inists possible command completions.       Anywhere else TAB lists the possible completions of a device/filename.]         grub> help       boot         soft FILE       boot         completions of a device/filename.]       boot         grub> help       boot         blocklist FILE       boot         completions       debug         device RIVE FILE       chainloader [force] FILE         completions       debug         device RIVE DEVICE       displappe         eached STAGE1_5 DEVICE       file         find FILENME       eached STAGE1_5 DEVICE         geometry DEVIC CULINDER HEAD SECIOR [ halt [-mor-opea]       halt [-mor-opea]         heap IMPIERM       halt [-mor-opea]         find FILE FARG       portnee PARI IPPE START         module FILE FARG K]       partnee PARI IPPE START         module FILE FARG K]       partnee PARI IPPE START HEN         portnee PARI IPPE START HEN       rotowerify (DEVICE (HDBIASI)         savedefault       serial [most-else] [LEVICE (HDBIASI]         serial [C-Mub] [tiseout-SECS] [co       testload Tised Tised Tisedge2-STAGE         upperave KOTES       vbeprobe (NOCE]         grub>       partnee    >>>>>>>>>>>>>>>>>>>>>>>>>>>>>>>>>>> | <pre>Interim Place Place</pre> |
| Lámina 67                                                                                                    | grub> quit                                                                                                    |

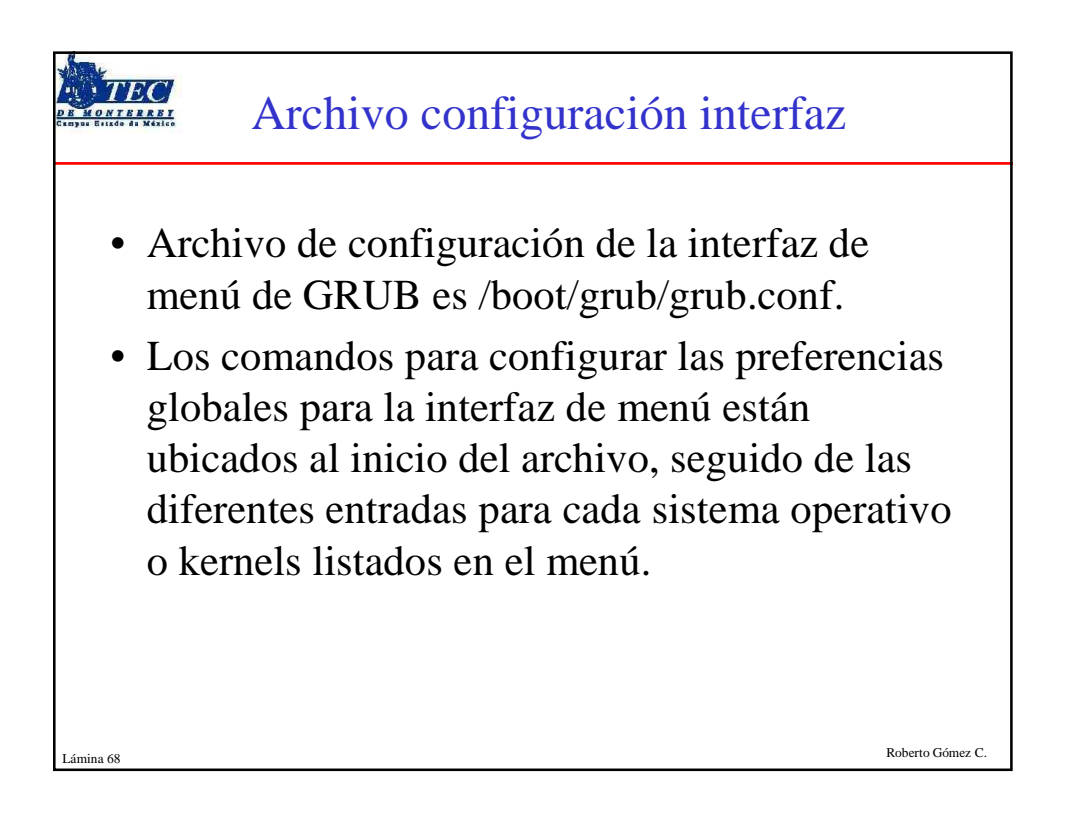

| Ejemplo archivo GRUB                                                                                                    |                                                                                               |  |  |
|----------------------------------------------------------------------------------------------------|-----------------------------------------------------------------------------------------------|--|--|
| <pre># grub.conf generated by anaconda # Note that you do not have to rerun grub after making c # NOTICE: You have a /boot partition. This means that all kernel and initrd paths are relative to /boot/, e root (hd0,1) kernel /vmlinuz-version ro root=/dev/hdb3 minitrd /initrd-version.img #boot=/dev/hdb</pre>    | hanges to this file<br>g.<br>Specifies the default boot image will<br>be the first hard entry |  |  |
| default=0<br>timeout=10<br>splashimage=(hd0,1)/grub/splash.xpm.gz<br>title Linux Fedora (2.6.5-1.358smp)                                                                                                    | — Grub will wait for 10 seconds for input from the user before continuing to boot.            |  |  |
| root (hd0,1)<br>kernel /vmlinuz-2.6.5-1.3585mp ro root=LABEL=/ rh<br>initrd /initrd-2.6.5-1.3585mp.img<br>title Linux Fedora-up (2.6.5-1.358)<br>root (hd0,1)<br>kernel /vmlinuz-2.6.5-1.358 ro root=LABEL=/ rhgb of<br>initrd /initrd-2.6.5-1.358.img<br>title Windows 2000<br>rootnoverify (hd0,0)<br>chainloader +1 | The root partition is the second partition<br>on the first hard drive.                        |  |  |
| Lámina 69                                                                                                    | Roberto Gómez C.                                                                              |  |  |

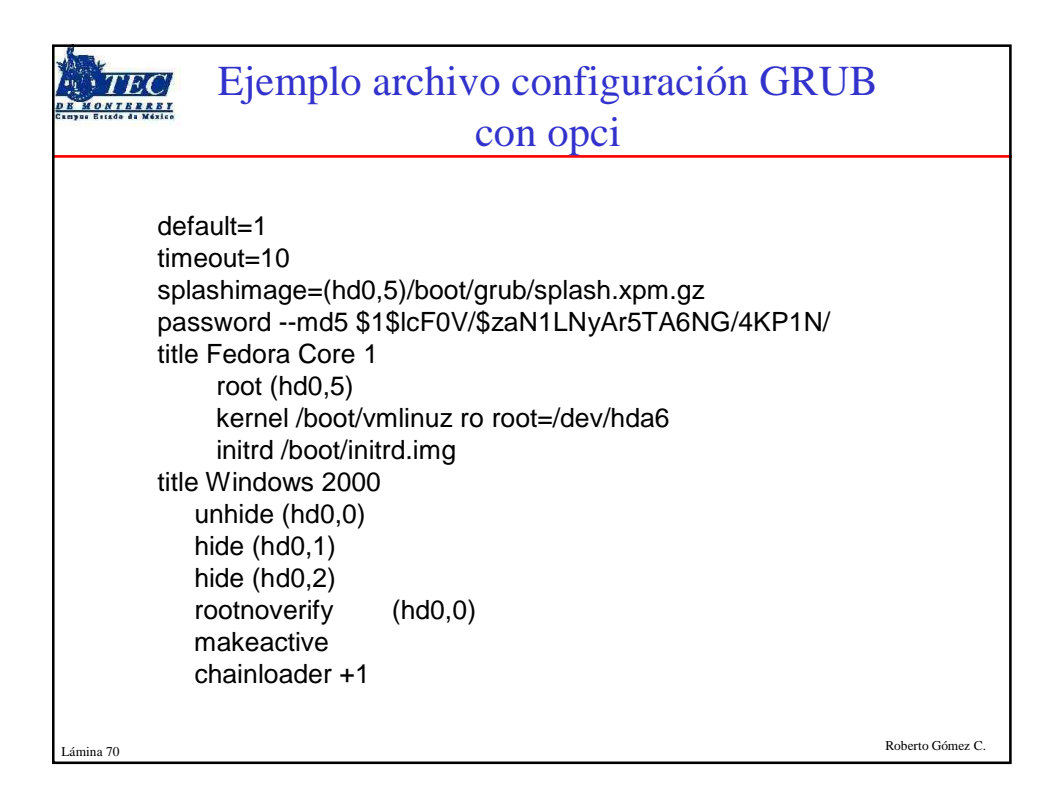

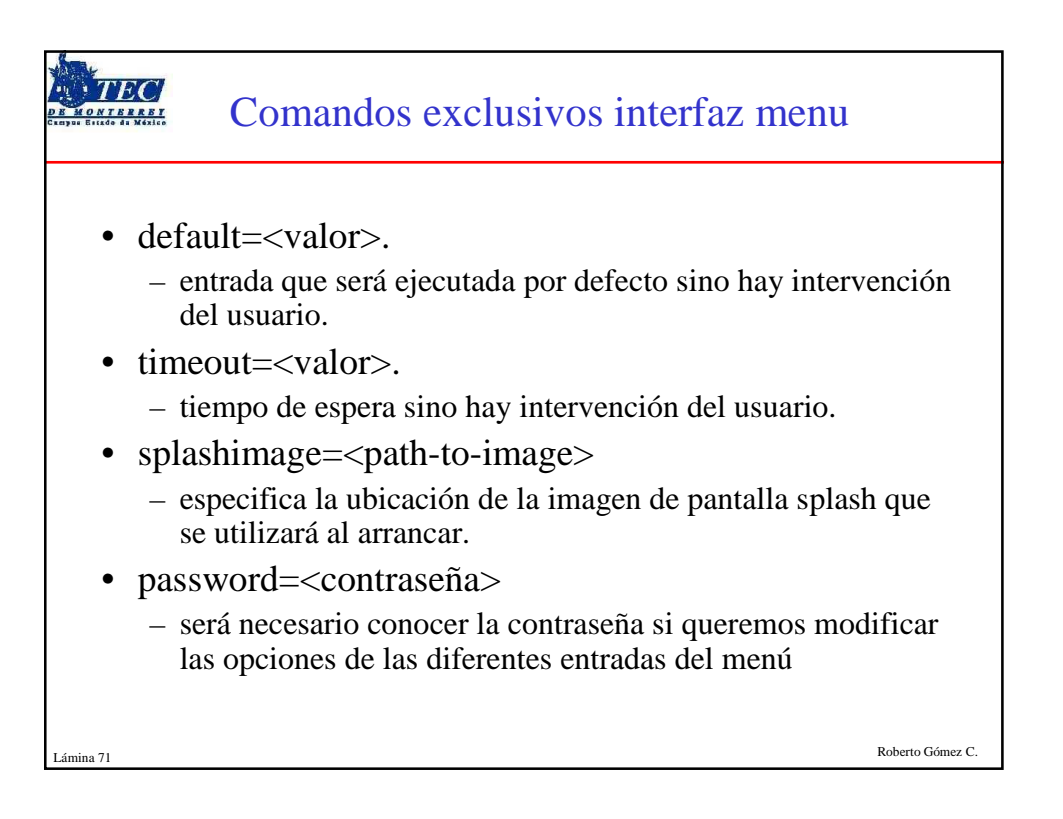

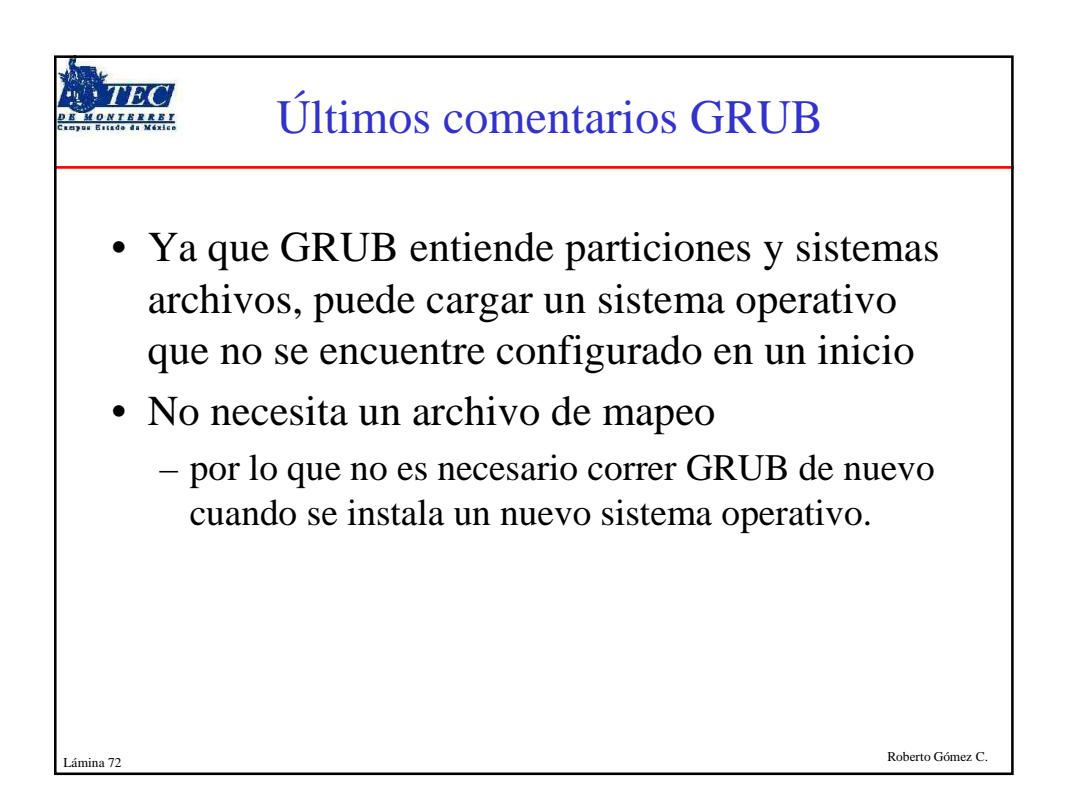